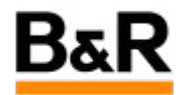

## CN\_CyberSecurity\_SiteManager 作为网络安全产品的 方案测试

Exported from Confluence on 2024 January 26

We reserve the right to change the content of this document without prior notice. The information contained herein is believed to be accurate as of the date of export, however, B&R makes no warranty, expressed or implied, with regards to the information contained within this document. B&R shall not be liable in the event if incidental or consequential damages in connection with or arising from the use of this information. The software names, hardware names and trademarks used in this document are registered by the respective companies.

# **Table of Contents**

| 需求简介    | 3 |
|---------|---|
| 可能方案    | 3 |
| 方案测试    | 4 |
| 方案优点和限制 |   |
| 其它注意事项  |   |
|         |   |

## . 需求简介

### 需求

客户的视觉检测方案中使用了X20 CPU,现在终端用户对网络安全提出了要求,要求该系统能够满足相 关的网络安全。另外,该系统开发比较早,X20 控制器采用的AR版本比较低,在网络安全性方面的能力 较弱,这些设备分布在全世界各地,对AR进行升级从时间和成本上来说也可能性很低。客户希望我们能 够提供一个符合网络安全需求的性价比高的硬件来保护整个控制器的网络安全,最好硬件经过预配置后 直接现场安装即可让系统无感运行。

视觉检测系统的典型系统拓扑结构图如下所示。

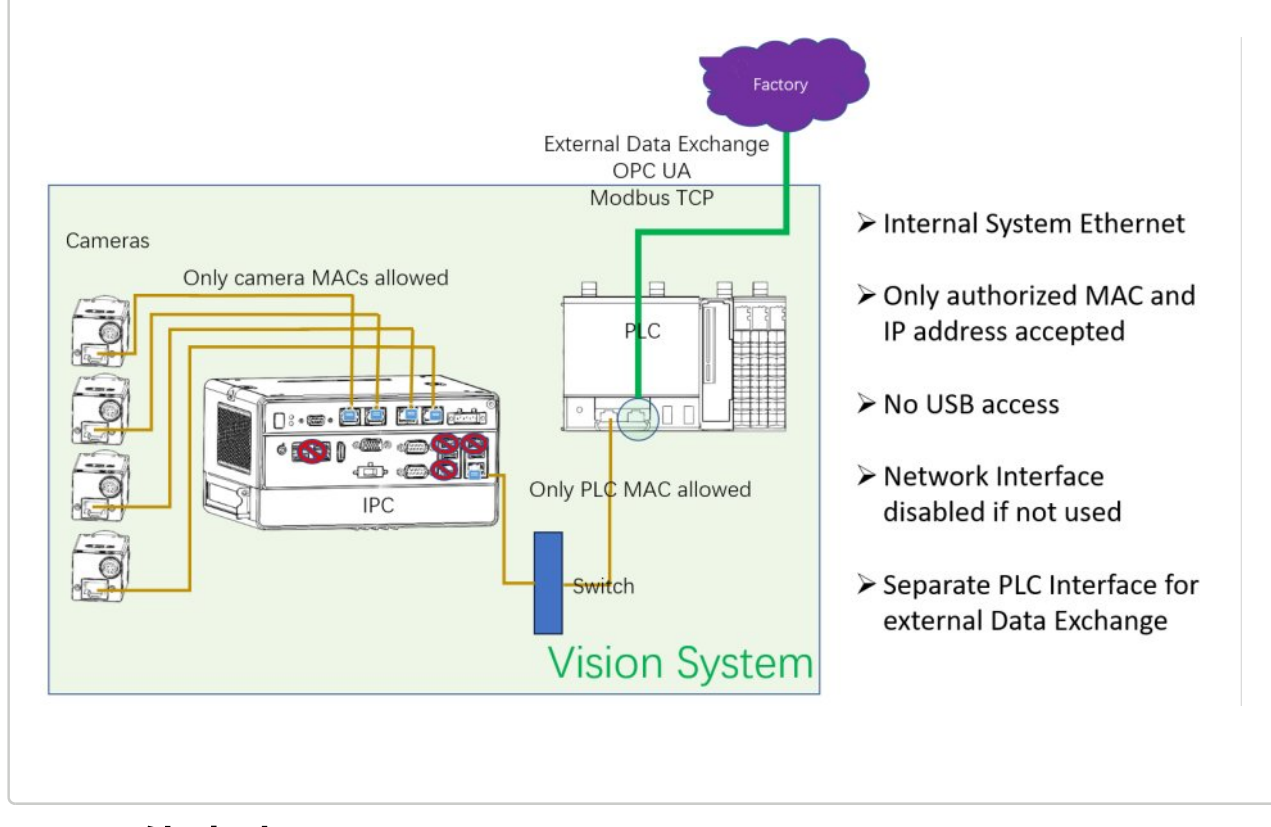

### . 可能方案

### 方案

对于客户的这个网络拓扑以及相应的网络安全的需求,性价比最高的可能方案为增加一个 SiteManager 用于视觉检测系统和外部系统之间的隔离,如下图所示。

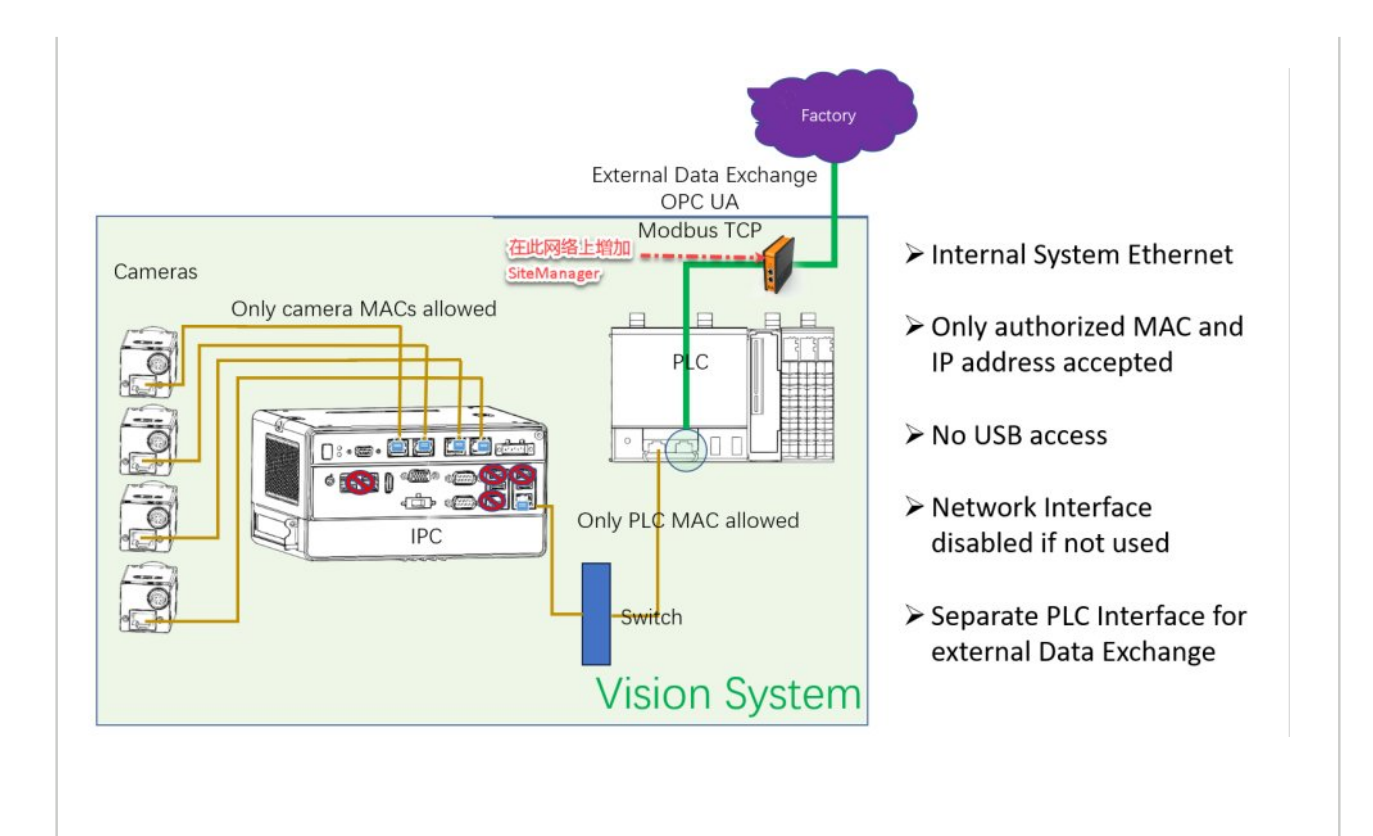

## . 方案测试

### 方法

下面的测试的 SiteManager 的型号为 0RMSM1145.

#### SiteManager 的产品信息

型号为 0RMSM1145 的 SiteManager 的外观的侧面图、正视图和顶视图分别如下面三图所示,可以 从外观上获取型号、MAC 地址、状态灯、Wifi天线 以及 Reset 按钮等相关信息,具体尺寸等相关信 息可查看产品说明书。

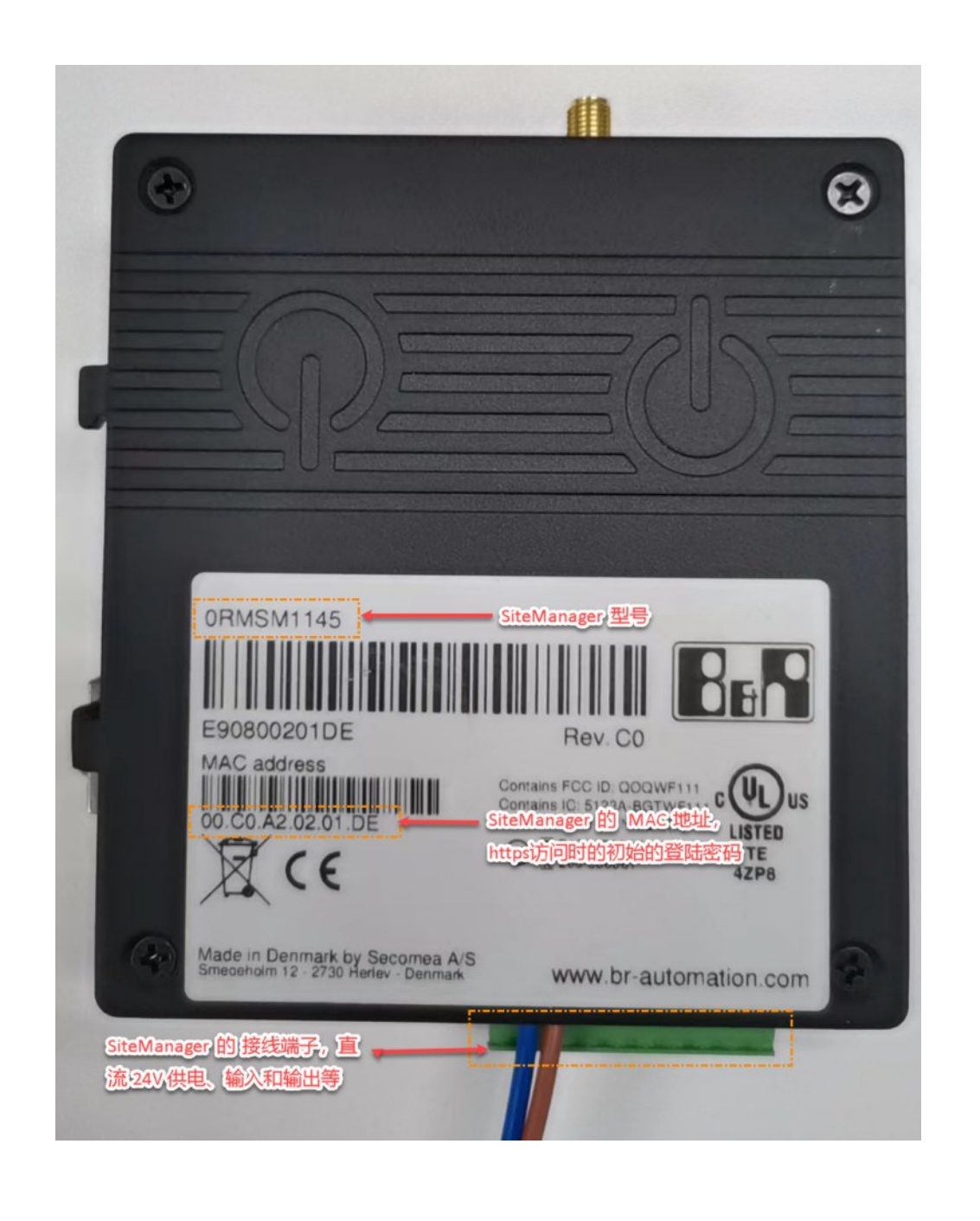

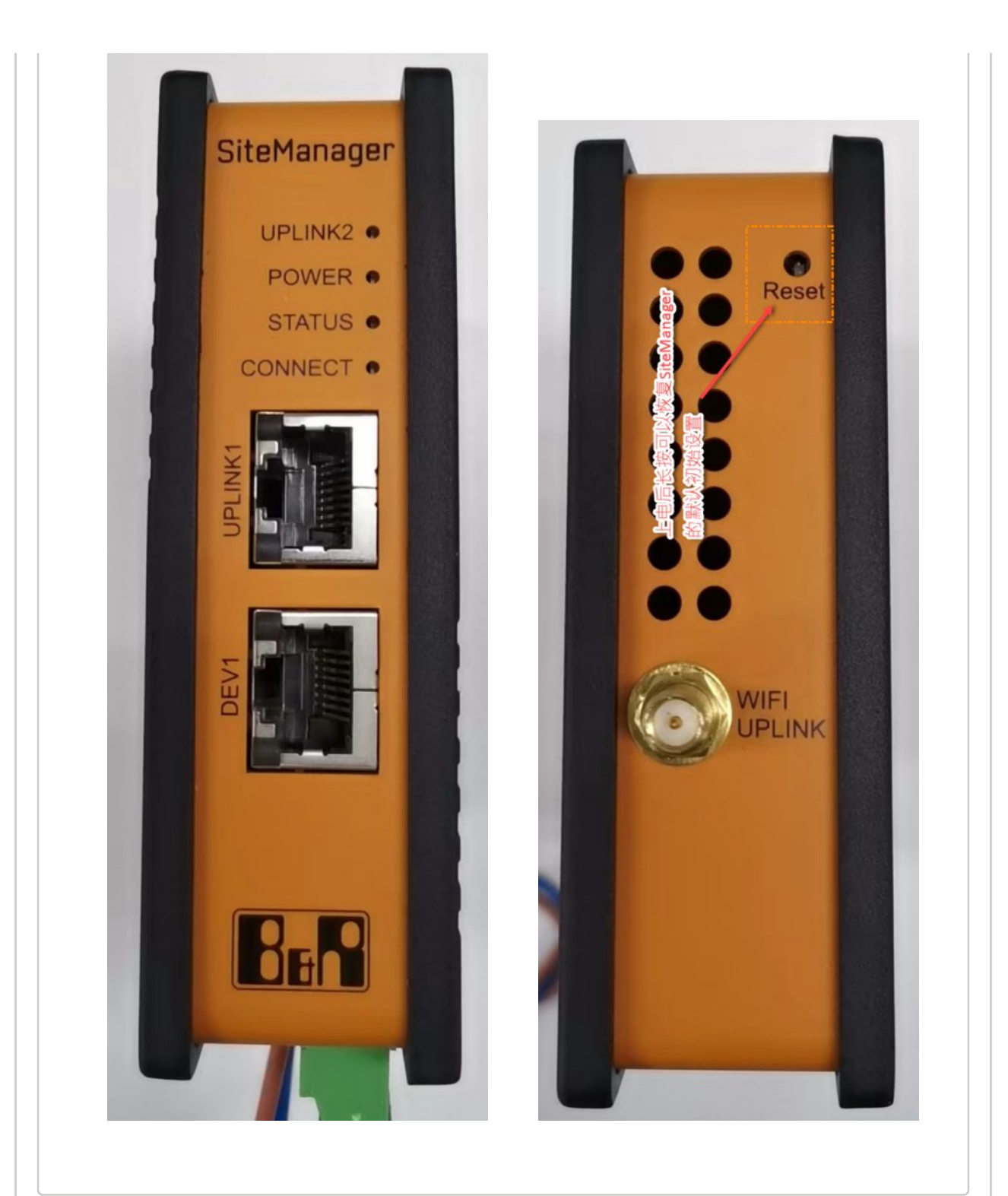

### SiteManager 的初次连接和基本设置

对于一个全新的 SiteManager 来说,推荐以下两种方式去连接 SiteManager 然后进行参数的基本设置。(如果是旧的已经配置过的 SiteManager,可以通过上电后长按 SiteManager 上的 Reset 按钮 来清除之前的配置恢复到初始配置,之后可以采用下文的方法来连接并进行设置和修改)

方法一:使用 Appliance launcher 来连接 SiteManager

| 1)首先到贝加莱刚<br><u>maintenance/siten</u><br>launcher 程序压缩 | 网站 <u>https://www.br-au</u><br>nanager/0rmsm1145/a<br>包然后进行安装并运行 | <u>itomation.com/en/de</u><br>appliance-launcher/<br>す₀ | <u>ownloads/industrial-ic</u><br>′ <u>?noredirect=1</u> 去下载 | o <u>t/remote-</u><br>ҟ Appliance |
|--------------------------------------------------------|------------------------------------------------------------------|---------------------------------------------------------|-------------------------------------------------------------|-----------------------------------|
| 2)使用电脑直接刚<br>大约需要等待一分                                  | 网线连接 SiteManager<br>钟。                                           | <sup>·</sup> 的 Uplink1 或者 DI                            | EV1 接口,然后给 Sit                                              | teManager 上电,                     |
| 3)上电一分钟后,<br>进行搜寻,然后连<br>步。<br>                        | 在 Appliance Lanche<br>接的 SiteManager 设行                          | er 窗口如果没有显示<br>备将显示在窗口里面                                | 示出这个 SiteManager<br>ī,如下图,然后点击                              | r,可以点击 search<br>i Next 进入下一      |
| Appliance L                                            | auncher v7.2 (Build.                                             | 17145)                                                  |                                                             | ×                                 |
| About                                                  |                                                                  |                                                         |                                                             | Bar                               |
|                                                        | Select an Applia                                                 | ance to Configu                                         | ire                                                         |                                   |
|                                                        | (Click Next if there is                                          | s only one appliance                                    | e listed)                                                   |                                   |
|                                                        | MAC Address                                                      | Product                                                 | Device Na                                                   | ame                               |
|                                                        | 00:C0:A2:02:01:D                                                 | E SiteManager OR                                        | MSM1145 SiteManag                                           | ger                               |
| 1                                                      | Selected: 00:C0:A                                                | 2:02:01:DE                                              | appliances                                                  | 3                                 |
|                                                        | Ēx                                                               | it < Back                                               | Next >                                                      | Save/Reboot                       |
|                                                        |                                                                  |                                                         |                                                             |                                   |

4)接下里进行 DEV1 口(用于和控制器连接的接口)的 IP 地址和子网掩码的设置,设置后点击 Next 。

| Enter LAN/DEV1 Parameters                            |
|------------------------------------------------------|
| Device Name (optional) SiteManager                   |
| IP Address 10.0.0.1                                  |
| Subnet Mask 255.255.255.0                            |
| To set LAN/DEV1 parameters only, press [Save/Reboot] |
| To continue the Launcher press [Next >]              |
| Advanced Option                                      |
| <br>Exit < Back Next > Save/Reboo                    |

| Enter WAN/UPLIN     | K Parameters   |                   |
|---------------------|----------------|-------------------|
|                     |                |                   |
| -WAN/UPLINK Setting | S              |                   |
| Mode:               | Static 💌       |                   |
| IP Address:         | 192.168. 1.100 |                   |
| Subnet Mask:        | 255.255.255.0  |                   |
| Default Gateway:    | 192 168 1 1    |                   |
| Derdare Outeway.    | 192,100, 1, 1  |                   |
| ISP Settings        |                |                   |
| Username:           |                |                   |
| Password:           |                |                   |
|                     |                |                   |
|                     |                |                   |
|                     |                |                   |
| Exit                | < Back Ne      | ext > Save/Rebool |

| Enter WAN2/UPI INK2 Parameters          |             |
|-----------------------------------------|-------------|
|                                         |             |
| WAN2/UPLINK2 Settings                   |             |
| Mode: PPP                               |             |
| IP Address: 0.0.0.0                     |             |
| Subnet Mask: 255.255.255.255            |             |
| Default Gateway: 0 . 0 . 0 . 0          |             |
| ISP/WiFi Settings                       |             |
| APN:                                    |             |
| WiFi SSID: Letv X500                    |             |
| WiFi Password: hw 18621875707           |             |
|                                         |             |
| <u>Exit</u> < <u>Back</u> <u>Next</u> > | Save/Reboot |

| Enter GateManager Para | ameters                      |
|------------------------|------------------------------|
| GateManager Address:   | 213. 33.116.130 DNS          |
| Domain Token:          | CHINA.BR-SHANGHAI            |
| Appliance Name:        | shanghaitest_1               |
| Web-Proxy IP address:  | DNS                          |
| Web-Proxy Account:     |                              |
| Web-Proxy Password:    |                              |
| Exit                   | < Back [Next > ] Save/Reboot |

| <u>bout</u> | Finish                                                                         |
|-------------|--------------------------------------------------------------------------------|
|             | Press the [Save/Reboot] button to save your settings and reboot the appliance. |
|             | Pressing Exit will exit the Launcher and no changes will be saved.             |
|             |                                                                                |
|             | <click> - copy current settings to clipboard</click>                           |
|             | Exit < Back Save/Reboot                                                        |

| About |                                                                                                    |
|-------|----------------------------------------------------------------------------------------------------|
|       | The Appliance is now rebooting                                                                                                 |
|       | This appliance is now being configured.                                                                                        |
|       | The password is MAC address.                                                                                                   |
|       | Exit the program - after you read this:                                                                                        |
|       | Important!<br>The Appliance reboot time is approximately 1-3 min. If<br>you have problems, try rebooting (restarting) your PC. |
|       | If this does not help, please contact your administrator.                                                                      |
|       | If this does not help, please contact your administrator.                                                                      |

|           | Select an Appliance to Configure<br>(Click Next if there is only one appliance listed)                                                                                                    |
|-----------|----------------------------------------------------------------------------------------------------|
|           | MAC Address Product Device Name                                                                                                    |
|           | Selected: 00:C0:A2:02:01:DE                                                                                                    |
|           | Search Refreshes the list of appliances                                                                                                    |
|           |                                                                                                    |
| Reboot to | access ×                                                                                                    |
| 321       | Instructions for appliance marked "reboot to access"                                                                                                    |
|           |                                                                                                    |
|           | This appliance uses a firmware version that has been security optimized<br>according to the Common Vulnerabilities and Exposures Identifiers                                                                                                    |
|           | This appliance uses a firmware version that has been security optimized<br>according to the Common Vulnerabilities and Exposures Identifiers<br>https://cve.mitre.org/                                                                                                    |
|           | This appliance uses a firmware version that has been security optimized<br>according to the Common Vulnerabilities and Exposures Identifiers<br>https://cve.mitre.org/<br>To prevent unauthorized access while in operation, the appliance will allow<br>access by Appliance Launcher only within the first 10 minuttes after power<br>on or reboot.                                                                                                    |
|           | This appliance uses a firmware version that has been security optimized according to the Common Vulnerabilities and Exposures Identifiers https://cve.mitre.org/ To prevent unauthorized access while in operation, the appliance will allow access by Appliance Launcher only within the first 10 minuttes after power on or reboot. To access the appliance with Appliance Launcher, you should repower the appliance, and select Search in the Appliance Launcher main window, until your appliance appear without the "reboot to access" message.                         |
|           | This appliance uses a firmware version that has been security optimized<br>according to the Common Vulnerabilities and Exposures Identifiers<br>https://cve.mitre.org/<br>To prevent unauthorized access while in operation, the appliance will allow<br>access by Appliance Launcher only within the first 10 minuttes after power<br>on or reboot.<br>To access the appliance with Appliance Launcher, you should repower the<br>appliance, and select Search in the Appliance Launcher main window,<br>until your appliance appear without the "reboot to access" message. |
|           | This appliance uses a firmware version that has been security optimized according to the Common Vulnerabilities and Exposures Identifiers https://cve.mitre.org/ To prevent unauthorized access while in operation, the appliance will allow access by Appliance Launcher only within the first 10 minuttes after power on or reboot. To access the appliance with Appliance Launcher, you should repower the appliance, and select Search in the Appliance Launcher main window, until your appliance appear without the "reboot to access" message.                         |

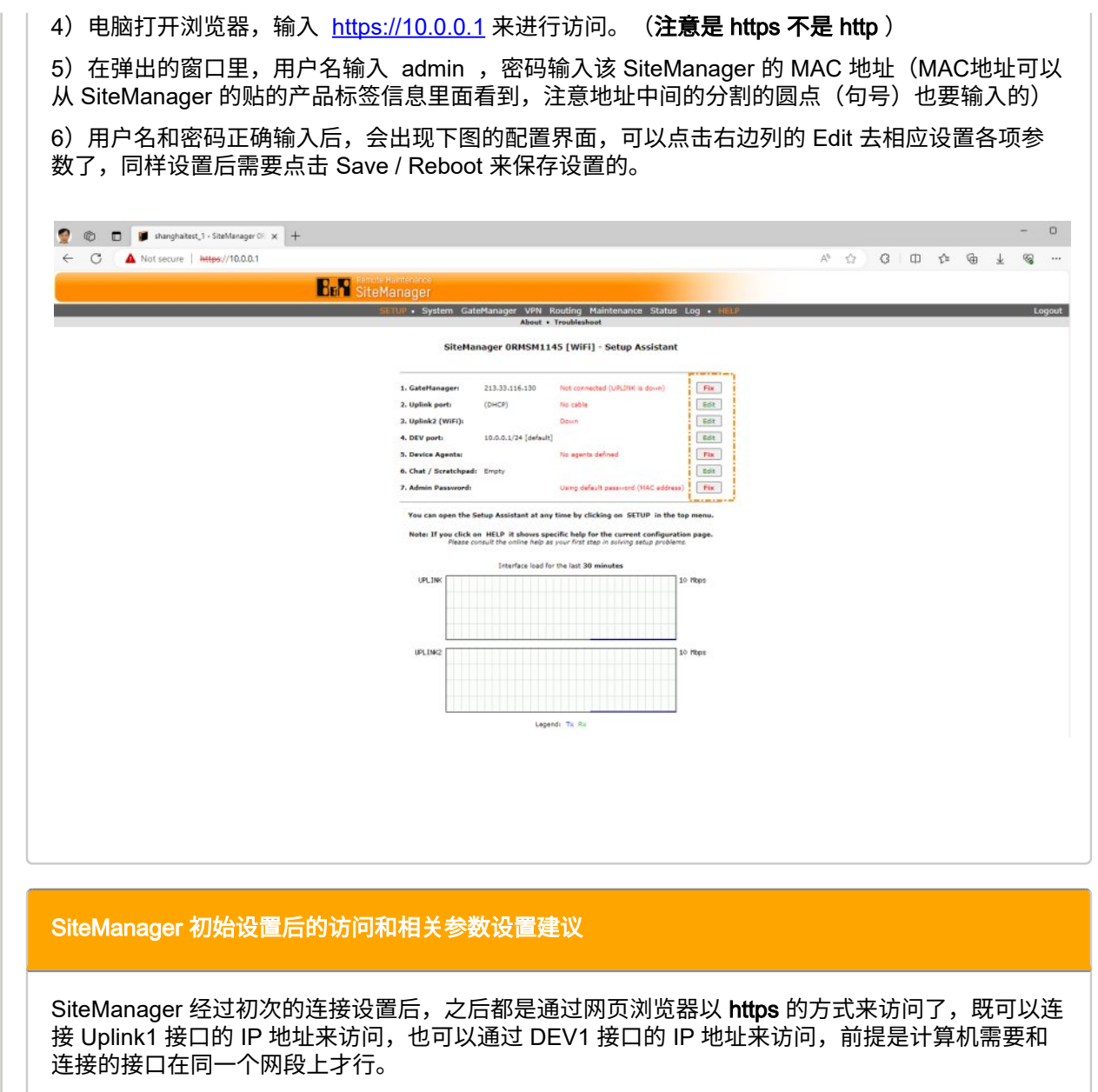

连接上后,出现也是如下图所示的配置页面。

| 1. 2. U. 1. 1. 1. 1. 1. 1. 1. 1. 1. 1. 1. 1. 1.                                                                                                    |
|----------------------------------------------------------------------------------------------------|
| Ramote Mannaraha                                                                                                    |
| SETUP - System GateManager VPN Routing Maintenance Status Log - HELP Lo                                                                                                    |
| About + Troubieshoot<br>SiteMananer 08MSM1145 [WiFi] - Setun Accidant                                                                                                    |
|                                                                                                    |
| 1. Gatelfanager 213.33.116.130 Net connected (URL/INK is down)                                                                                                    |
| 2. Uptick2 (WIFI): Down                                                                                                    |
| 4. DEV port: 10.0.0.1/24 (default) Edit<br>3. Device Agenta: No agents defined The                                                                                                    |
| 6. Chat / Scretchpedi: Empty Edit<br>7. Admin Password: Using default password (MAC address) Fix                                                                                                    |
| You can open the Setup Assistant at any time by clicking on SETUP in the top menu.                                                                                                    |
| Note: If you click on HELP it shows specific help for the current configuration page.<br>Please consult the online help as your first their in solving setup problems.                                                                                                    |
| Interface load for the last 30 minutes                                                                                                    |
|                                                                                                    |
|                                                                                                    |
| 10 Reps                                                                                                    |
|                                                                                                    |
| Legendi Tu: Ru                                                                                                    |
|                                                                                                    |
| HTIAUEI<br>TUP • System GateManager VPN Routing Maintenance Status Log • HELP<br>anager Info • General • Agents • Alerts • Device Belays • Server Belays • Web Proxy • Status                                                                                                    |
|                                                                                                    |
| GateManager Settings                                                                                                    |
| GateManager Settings                                                                                                    |
| GateManager Settings                                                                                                    |
| GateManager Settings<br>GateManager not connected. 🗭<br>Remote Management: Disabled                                                                                                    |
| GateManager Settings<br>GateManager not connected.                                                                                                    |
| GateManager Settings<br>GateManager not connected.<br>Remote Management:<br>GateManager Address: * 213.33.116.130<br>Domain Token: * CHINA.BR-SHANGHAI                                                                                                    |
| GateManager Settings<br>GateManager not connected.<br>Remote Management: Disabled<br>GateManager Address: * 213.33.116.130<br>Domain Token: * CHINA.BR-SHANGHAI<br>Appliance Name: * shanghaitest_1                                                                                                    |
| GateManager Settings<br>GateManager not connected.<br>Remote Management: Disabled<br>GateManager Address: * 213.33.116.130<br>Domain Token: * CHINA.BR-SHANGHAI<br>Appliance Name: * shanghaitest_1                                                                                                    |
| GateManager Settings GateManager not connected.                                                                                                    |
| GateManager Settings         GateManager not connected.         Remote Management:         Disabled         GateManager Address:         *         213.33.116.130         Domain Token:         *         CHINA.BR-SHANGHAI         Appliance Name:         *         web-proxy Address:         Web-proxy Account:         Web-proxy Password: |
| GateManager Settings         GateManager not connected.         Remote Management:         Disabled         GateManager Address:         * 213.33.116.130         Domain Token:         * CHINA.BR-SHANGHAI         Appliance Name:         * shanghaitest_1         Web-proxy Address:         Web-proxy Account:         Web-proxy Password:  |
| GateManager Settings     GateManager not connected.     Remote Management:   Disabled     GateManager Address:   2 (13.33.116.130   Domain Token:   * CHINA.BR-SHANGHAI   Appliance Name:   * shanghaitest_1     Web-proxy Address:   Web-proxy Address:   Web-proxy Address:   Web-proxy Password:     * = Mandatory field                     |
| GateManager Settings     GateManager not connected.     Remote Management:   Disabled     GateManager Address:   213.33.116.130   Domain Token:   * CHINA.BR-SHANGHAI   Appliance Name:   * shanghaitest_1     Web-proxy Address:   Web-proxy Account:   Web-proxy Password:     * = Mandatory field                                            |
| GateManager Settings     GateManager not connected.     Remote Management:   Disabled     GateManager Address:   213.33.116.130   Domain Token:   * CHINA.BR-SHANGHAI   Appliance Name:   * shanghaitest_1     Web-proxy Address:   Web-proxy Address:   Web-proxy Account:   Web-proxy Password:     * = Mandatory field                       |
| GateManager Settings     GateManager not connected.     Remote Management:   Disabled     GateManager Address:   213.33.116.130   Domain Token:   * CHINA.BR-SHANGHAI   Appliance Name:   * shanghaitest_1   Web-proxy Address:   Web-proxy Address:   Web-proxy Password:   * = Mandatory field   Save                                         |
| GateManager Settings     GateManager not connected.     Remote Management:   Disabled     GateManager Address:   213.33.116.130   Domain Token:   * CHINA.BR-SHANGHAI   Appliance Name:   * shanghaitest_1     Web-proxy Address:   Web-proxy Account:   Web-proxy Password:     * = Mandatory field                                            |

| SETUP • | System     | GateManager            | VPN    | Routing    | Maintenance     | Status | Log • HEI |
|---------|------------|------------------------|--------|------------|-----------------|--------|-----------|
|         | Maintenand | e Info • Passwo        | rd • R | eboot • U  | pgrade • Export | Import | Reset     |
|         |            |                        | Admi   | n Passw    | ord             |        |           |
|         |            | Old password           | lı –   |            |                 |        |           |
|         |            | Primary pass           | word:  |            |                 |        |           |
|         |            | New passwor<br>Retype: | d:     | -          |                 |        |           |
|         |            | Consider of            |        | . District |                 |        |           |
|         |            | New passwor            | d:     |            | •)              |        |           |
|         |            | Retype:                |        |            |                 |        |           |
|         |            |                        |        | Change     | ]               |        |           |
|         |            |                        |        |            |                 |        |           |
|         |            |                        |        |            |                 |        |           |
|         |            |                        |        |            |                 |        |           |
|         |            |                        |        |            |                 |        |           |

下面我们可以把客户需求的方案类比为下图的一个实际场景,图中的 SCADA 系统就是需要通过 OPC UA 或 Modbus TCP 来访问的第三方系统,图中的设备就可以看着是贝加莱的 PLC。(忽略图 中的 SiteManager 的接口个数)

目的就是这个 SCADA 系统通过 SiteManager 以相应的通讯协议访问到这个设备,而且 SCADA 访问的 IP 地址为 Uplink1 的 IP 地址,而不是连接到 DEV 接口的设备的 IP 地址。

对于这种需求,首先需要打通 SCADA 到最终设备的整条链路;对这条链路,我们可以分成 SCADA---Uplink1、 Uplink---DEV1、DEV1---Device 三段,每段之间能相互 ping 通则整条链路就 打通了。

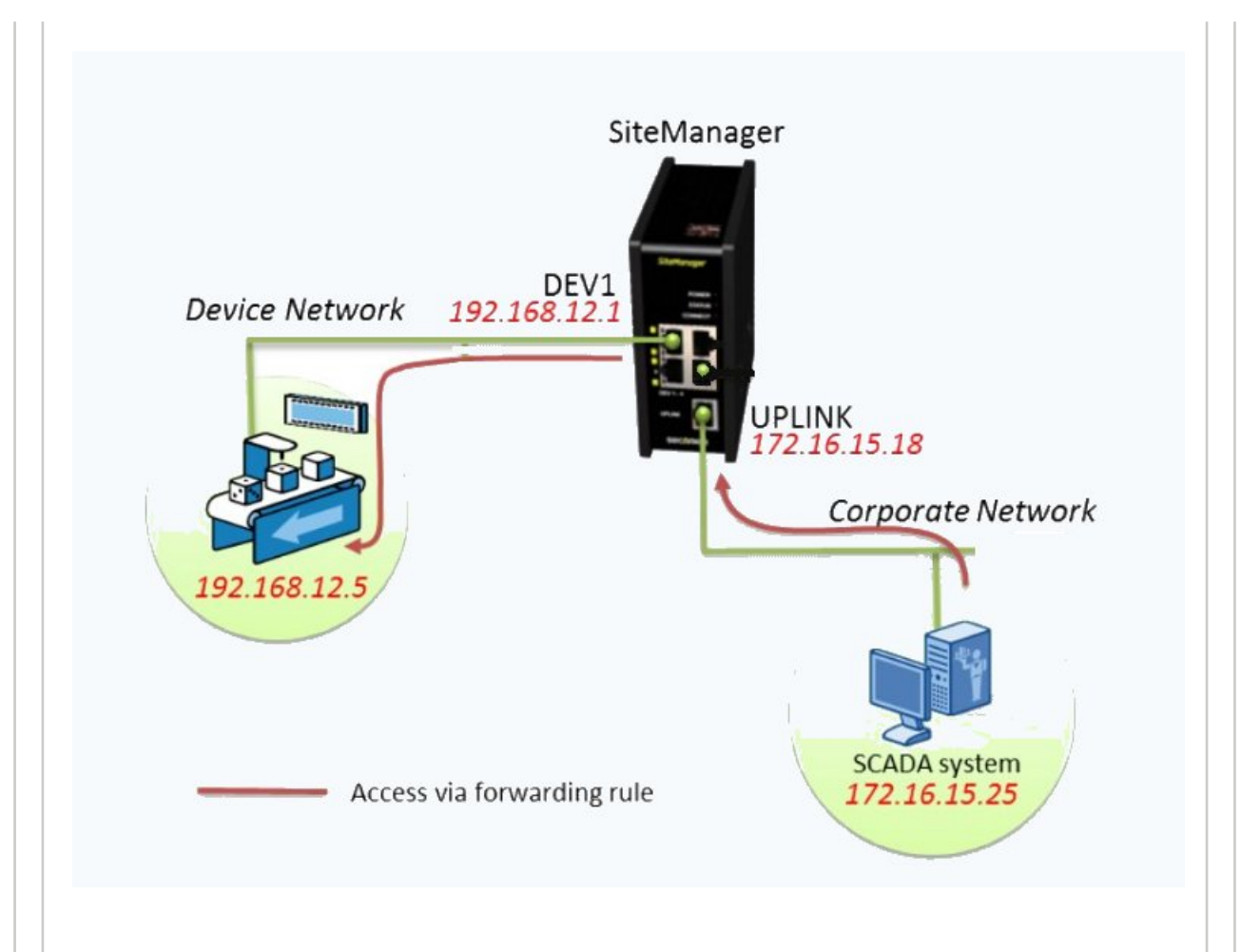

#### Step 1 : SCADA----Uplink1

假设,如上图所示,SCADA 和 Uplink1 的 IP 地址分别为图示,此时直接从 SCADA 上去 ping Uplink1 的 IP 地址是无法 ping 通的。要打通这条路径,有两种方法可供选择。

方法一是,在 SCADA 上的 IP 地址的设置进行修改,将默认网关设置为 Uplink1 的 IP 地址。

方法二是,在 SCADA 上去添加路由表,方法就是通过管理员方式去打开 Command Prompt, 然后 输入命令 route add 192.168.12.0 mask 255.255.255.0 172.16.15.18 并回车,这样就完 成了路由表的添加。

#### 注意:公司的电脑使用方法一测试下来无效。

通过上面的方法设置后,从 SCADA 上去 ping Uplink1 的 IP 地址是能够 ping 通了。

#### Step 2 : Dev1---Device

对于这一段,同样需要在 AS 里面去设置 CPU 属性里面的 Default gateway 为 DEV1 的 IP 地址。 这样设置后,DEV1---Device 之间的通路也打通了。

| 40 V0                                                                                                    |                                                                                                    | Value                                                                                                    | Unit                                                                                                    | Description                                                                                                    |
|----------------------------------------------------------------------------------------------------|----------------------------------------------------------------------------------------------------|----------------------------------------------------------------------------------------------------|----------------------------------------------------------------------------------------------------|----------------------------------------------------------------------------------------------------|
| 1                                                                                                    | 20CP1586                                                                                                    |                                                                                                    |                                                                                                    |                                                                                                    |
| • • •                                                                                                    | Configuration ID                                                                                                    | IED1_230523                                                                                                    |                                                                                                    | Unique configuration ID. Required format:                                                                                                    |
|                                                                                                    | Configuration version                                                                                                    | 1.0.0                                                                                                    |                                                                                                    | Configuration version for conditional instal                                                                                                    |
| · · · · · · · · · · · · · · · · · · ·                                                                                                    | Simulation                                                                                                    |                                                                                                    |                                                                                                    |                                                                                                    |
|                                                                                                    | Memony configuration                                                                                                    |                                                                                                    |                                                                                                    |                                                                                                    |
| <br>↓                                                                                                    | System                                                                                                    |                                                                                                    |                                                                                                    |                                                                                                    |
| ф. 🔄                                                                                                    | Reboot                                                                                                    |                                                                                                    |                                                                                                    |                                                                                                    |
| ÷- 🚰                                                                                                    | Communication                                                                                                    |                                                                                                    |                                                                                                    |                                                                                                    |
|                                                                                                    | Timing                                                                                                    |                                                                                                    |                                                                                                    |                                                                                                    |
|                                                                                                    | Resources                                                                                                    |                                                                                                    |                                                                                                    |                                                                                                    |
| <del>ت</del> ھ                                                                                                    | File devices                                                                                                    |                                                                                                    |                                                                                                    |                                                                                                    |
| <b>₽~,</b> 🚰                                                                                                    | Time synchronization                                                                                                    |                                                                                                    |                                                                                                    |                                                                                                    |
| 🕀 – 🚰                                                                                                    | Internet file system                                                                                                    |                                                                                                    |                                                                                                    |                                                                                                    |
| e- 🛐                                                                                                    | Ethernet parameters                                                                                                    |                                                                                                    |                                                                                                    |                                                                                                    |
|                                                                                                    | I Host name                                                                                                    | br-automation                                                                                                    |                                                                                                    |                                                                                                    |
|                                                                                                    | Default gateway                                                                                                    |                                                                                                    |                                                                                                    |                                                                                                    |
| ÷                                                                                                    | Static routing                                                                                                    |                                                                                                    |                                                                                                    |                                                                                                    |
| ₩- 🚰                                                                                                    | Online parameters                                                                                                    |                                                                                                    |                                                                                                    |                                                                                                    |
|                                                                                                    | Online parameters                                                                                                    |                                                                                                    |                                                                                                    |                                                                                                    |
| the 100                                                                                                    | TETP Server                                                                                                    |                                                                                                    |                                                                                                    |                                                                                                    |
|                                                                                                    | Additionally supported bardware                                                                                                    |                                                                                                    |                                                                                                    |                                                                                                    |
|                                                                                                    | Web Server                                                                                                    |                                                                                                    |                                                                                                    |                                                                                                    |
| ÷ 🕾                                                                                                    | System diagnostics                                                                                                    |                                                                                                    |                                                                                                    |                                                                                                    |
|                                                                                                    | DTM Server                                                                                                    |                                                                                                    |                                                                                                    |                                                                                                    |
| to an a second second se | OPC-UA System                                                                                                    |                                                                                                    |                                                                                                    |                                                                                                    |
|                                                                                                    |                                                                                                    |                                                                                                    |                                                                                                    |                                                                                                    |
| p3:<br>于这一                                                                                                    | Temperature data type configuration<br>UplinkDEV1<br>一段,这个是通过在 SiteMa                                                                               | nager 里面设置来完                                                                                                    | 成的。具体                                                                                                    | 方法如下面步骤去进行相应的设                                                                                                    |
| 。<br>→ 3<br>→ 3<br>→ 3<br>→ 3<br>→ 3<br>→ 3<br>→ 3<br>→ 3                                                                                                    | Temperature data type configuration<br><b>UplinkDEV1</b><br>一段,这个是通过在 SiteMa<br>通过浏览器访问 SiteManager<br>ure https://192.168.1.100                    | nager 里面设置来完<br>r 的配置页面,如下图                                                                                                    | 成的。具体<br>图,点击 Do                                                                                                    | 东法如下面步骤去进行相应的设<br>evice Agents 右边的编辑按钮。                                                                                                    |
| ep 3:<br>于这一<br>た,通                                                                                                    | Temperature data type configuration<br><b>UplinkDEV1</b><br>一段,这个是通过在 SiteMa<br>通过浏览器访问 SiteManager<br>ure https://192.168.1.100                    | nager 里面设置来完,<br>r 的配置页面,如下图<br>ote Maintenance<br>eManager                                                                                                    | 成的。具体<br>图,点击 Du                                                                                                    | 东法如下面步骤去进行相应的设<br>evice Agents 右边的编辑按钮。                                                                                                    |
| ap 3:<br>于这一<br>先,通                                                                                                    | Temperature data type configuration<br><b>UplinkDEV1</b><br>一段,这个是通过在 SiteMa<br>通过浏览器访问 SiteManager<br>are <u>https://192.168.1.100</u><br>Rem Site | nager 里面设置来完。<br>r 的配置页面,如下图<br>ote Maintenance<br>eManager<br>SCTUP • System GateManager                                                                                                    | 成的。具体<br>图,点击 Du<br>VPN Routing M<br>About • Troublesho                                                                                                    | ち方法如下面步骤去进行相应的设<br>evice Agents 右边的编辑按钮。<br>A                                                                                                    |
| ep 3:<br>于这一<br>先,通                                                                                                    | Temperature data type configuration<br><b>UplinkDEV1</b><br>一段,这个是通过在 SiteManagen<br>通过浏览器访问 SiteManagen<br>are https://192.168.1.100               | nager 里面设置来完,<br>r 的配置页面,如下的<br>ote Maintenance<br>eManager<br>SERUP • System GateManager 0R                                                                                                    | 成的。具体<br>图,点击 Du<br>VPN Routing M<br>About • Troublesho<br>MSM1145 [WiFi]                                                                                                    | な方法如下面步骤去进行相应的设<br>evice Agents 右边的编辑按钮。<br>A<br>laintenance Status Log ・ HELP<br>et<br>- Setup Assistant                                                                                                    |
| ep 3:<br>于这一<br>た,通                                                                                                    | Temperature data type configuration<br><b>UplinkDEV1</b><br>一段,这个是通过在 SiteManager<br>通过浏览器访问 SiteManager<br>ure https://192.168.1.100               | nager 里面设置来完,<br>r 的配置页面,如下的<br>ote Maintenance<br>eManager<br>SETUP • System GateManager<br>GiteManager OR                                                                                                    | 成的。具体<br>图,点击 Du<br>VPN Routing M<br>About • Troublesho<br>MSM1145 [WiFi]                                                                                                    | な方法如下面步骤去进行相应的设<br>evice Agents 右边的编辑按钮。<br>A<br>laintenance Status Log ・ HELP<br>ot<br>- Setup Assistant                                                                                                    |
| ep 3:<br>于这一<br>无,通                                                                                                    | Temperature data type configuration<br><b>UplinkDEV1</b><br>一段,这个是通过在 SiteManagen<br>通过浏览器访问 SiteManagen<br>are https://192.168.1.100               | nager 里面设置来完,<br>r 的配置页面,如下的<br>dte Maintenance<br>eManager<br>SterUP • System GateManager<br>SiteManager 0R                                                                                                    | 成的。具体<br>图,点击 Du<br>MSM1145 [WiFi]                                                                                                    | な方法如下面步骤去进行相应的设<br>evice Agents 右边的编辑按钮。<br>A<br>laintenance Status Log ・ HELP<br>ot<br>- Setup Assistant                                                                                                    |
| 。<br><b>p</b> 3:<br>于这一<br>大,通<br>Not secu                                                                                                    | Temperature data type configuration<br><b>UplinkDEV1</b><br>一段,这个是通过在 SiteManagen<br>通过浏览器访问 SiteManagen<br>re https://192.168.1.100                | nager 里面设置来完,<br>r 的配置页面,如下的<br>ote Maintenance<br>eManager<br>SETUP • System GateManager<br>SiteManager 0R<br>1. GateManager: 213.3;<br>2. Uplink port: 192.10<br>3. Uplink2 (WiFi);                                                                                                    | 成的。具体<br>到,点击Du<br>About • Troublesho<br>MSM1145 [WiFi]                                                                                                    | な方法如下面步骤去进行相应的设<br>evice Agents 右边的编辑按钮。<br>A<br>laintenance Status Log ・ HELP<br>ot<br>- Setup Assistant                                                                                                    |
| ep 3:<br>于这一<br>无,通                                                                                                    | Temperature data type configuration<br><b>UplinkDEV1</b><br>一段,这个是通过在 SiteManagen<br>通过浏览器访问 SiteManagen<br>re https://192.168.1.100                | nager 里面设置来完,<br>r 的配置页面,如下的<br>dte Maintenance<br>eManager<br>SETUP • System GateManager<br>SiteManager 0R<br>1. GateManager: 213.33<br>2. Uplink port: 192.10<br>3. Uplink 2 (WiF):<br>4. DEV port: 10.1.3                                                                                                    | 成的。具体<br>到,点击Du<br>MSM1145 [WiFi]                                                                                                    | な方法如下面步骤去进行相应的设<br>evice Agents 右边的编辑按钮。<br>A<br>laintenance Status Log ・ HELP<br>ot<br>- Setup Assistant<br>- Setup Assistant<br>- Setup Assistant<br>- Edit<br>Sown Edit<br>Edit                                                                                                    |
| ep 3:<br>于这一<br>大,通                                                                                                    | Temperature data type configuration<br><b>UplinkDEV1</b><br>一段,这个是通过在 SiteManagen<br>通过浏览器访问 SiteManagen<br>re https://192.168.1.100                | nager 里面设置来完,<br>r 的配置页面,如下的<br>ote Maintenance<br>eManager<br>SETUP • System GateManager<br>SiteManager 0R<br>1. GateManager: 213.33<br>2. Uplink port: 192.10<br>3. Uplink port: 192.10<br>3. Uplink 2 (WiFi):<br>4. DEV port: 10.13                                                                                                    | 成的。具体<br>到,点击 Du<br>About • Troublesho<br>MSM1145 [WiFi]                                                                                                    | な方法如下面步骤去进行相应的设<br>evice Agents 右边的编辑按钮。<br>A<br>laintenance Status Log ・ HELP<br>ot<br>- Setup Assistant<br>- Setup Assistant<br>- Setup Assistant<br>Edit<br>Journ Edit<br>Cagents defined Fix                                                                                                    |
| ap 3:<br>于这一<br>无,通                                                                                                    | Temperature data type configuration<br>UplinkDEV1<br>一段,这个是通过在 SiteManagen<br>通过浏览器访问 SiteManagen<br>are https://192.168.1.100                      | nager 里面设置来完,<br>r 的配置页面,如下的<br>ote Maintenance<br>eManager<br>SETUP • System GateManager<br>SiteManager 0R<br>1. GateManager: 213.33<br>2. Uplink port: 192.10<br>3. Uplink port: 192.10<br>3. Uplink port: 192.10<br>3. Uplink port: 192.10<br>3. Uplink port: 192.10<br>3. Device Agenta:<br>6. Chat / Scratchpadi Emoty                                                                                                    | 成的。具体<br>到,点击 Du<br>About • Troublesho<br>MSM1145 [WiFi]                                                                                                    | 志方法如下面步骤去进行相应的设<br>evice Agents 右边的编辑按钮。<br>A<br>laintenance Status Log ・ HELP<br>ot<br>- Setup Assistant<br>- Setup Assistant                                                                                                    |
| ap 3:<br>于这一<br>大,通                                                                                                    | Temperature data type configuration<br>UplinkDEV1<br>一段,这个是通过在 SiteManagen<br>通过浏览器访问 SiteManagen<br>re https://192.168.1.100                       | nager 里面设置来完,<br>r 的配置页面,如下的<br>dte Maintenance<br>eManager<br>SELUP - System GateManager<br>SiteManager 0R<br>1. GateManager: 213.33<br>2. Uplink port: 192.10<br>3. Uplink port: 192.10<br>3. Uplink port: 192.10<br>3. Uplink port: 192.10<br>3. Uplink port: 192.10<br>3. Uplink port: 192.10<br>3. Uplink port: 192.10<br>3. Uplink port: 192.10<br>3. Device Agents:<br>6. Chat / Scratchpad: Empty<br>7. Admin Password: 0K | 成的。具体<br>到,点击 Du<br>About • Troublesho<br>MSM1145 [WiFi]                                                                                                    | S方法如下面步骤去进行相应的设<br>evice Agents 右边的编辑按钮。<br>A<br>laintenance Status Log ・ HELP<br>ot<br>- Setup Assistant<br>- Setup Assistant<br>Edit<br>Soom Edit<br>to agents defined Fix<br>Edit<br>Edit                                                                                                    |
| ap 3:<br>于这一<br>大,通                                                                                                    | Temperature data type configuration<br>UplinkDEV1<br>一段,这个是通过在 SiteManagen<br>通过浏览器访问 SiteManagen<br>are https://192.168.1.100                      | nager 里面设置来完,<br>r 的配置页面,如下的<br>ote Maintenance<br>eManager<br>SETUP • System GateManager<br>SiteManager 0R<br>1. CateManager: 213.33<br>2. Uplink port: 192.10<br>3. Uplink port: 192.10<br>5. Device Agents:<br>6. Chat / Scratchpad: Empty<br>7. Admin Password: 0K                                                                                                    | 成的。具体<br>到,点击 Du<br>About • Troublesho<br>MSM1145 [WiFi]<br>5.116.130 g<br>is.1.100/24 (Fixed) (<br>1.100/8                                                                                    | S方法如下面步骤去进行相应的设<br>evice Agents 右边的编辑按钮。<br>A<br>laintenance Status Log ・ HELP<br>ot<br>- Setup Assistant<br>termite Access Disabled Fix<br>Jp Edit<br>Sown Edit<br>to agents defined Fix<br>Edit                                                                                                    |
| ap 3:<br>于这一<br>先,通                                                                                                    | Temperature data type configuration<br>UplinkDEV1<br>一段,这个是通过在 SiteManager<br>通过浏览器访问 SiteManager<br>Ire https://192.168.1.100                      | nager 里面设置来完。<br>r 的配置页面,如下的<br>dte Maintenance<br>eManager<br>SETUP • System GateManager<br>SiteManager 0R<br>1. GateManager: 213.33<br>2. Uplink port: 192.14<br>3. Uplink2 (WiFi):<br>4. OEV port: 10.1.3<br>5. Device Agents:<br>6. Chat / Scratchpad: Empty<br>7. Admin Password: OK<br>You can open the Setup Assist                                                                                                    | 成的。具体<br>到,点击 Da<br>Non About • Troublesho<br>MSM1145 [WiFi]<br>9.116.130 (<br>1.100/24 (Fixed) (<br>1.100/2<br>ant at any time by clici                                                       | S方法如下面步骤去进行相应的设<br>evice Agents 右边的编辑按钮。<br>A<br>laintenance Status Log ・ HELP<br>ot<br>- Setup Assistant<br>- Setup Assistant<br>- Setup Assistant<br>- Setup Assistant<br>- Setup Assistant<br>- Setup Assistant<br>- Edit<br>Edit<br>Edit<br>Edit<br>Edit                                                                                                    |
| ap 3:<br>于这一<br>大,通                                                                                                    | Temperature data type configuration<br>UplinkDEV1<br>一段,这个是通过在 SiteManagen<br>通过浏览器访问 SiteManagen<br>rre https://192.168.1.100                      | nager 里面设置来完,<br>r 的配置页面,如下的<br>ote Maintenance<br>eManager<br>SELUP - System GateManager<br>SiteManager 0R<br>1. CateManager: 213.3:<br>2. Uplink port: 192.10<br>3. Uplink port: 192.10<br>5. Device Agents:<br>6. Chat / Scratchpad: Empty<br>7. Admin Password: OK<br>You can open the Setup Assist<br>Note: If you click on HELP it<br>Please consult the on                                                                  | 成的。具体<br>到,点击Du<br>About,Troublesho<br>MSM1145 [WiFi]<br>3.116.130 g<br>isi.1.100/24 (Fixed) (<br>1.100/8 g<br>ant at any time by clic<br>shows specific help fo<br>line help as your first st | な方法如下面步骤去进行相应的设<br>evice Agents 右边的编辑按钮。<br>A<br>laintenance Status Log ・ HELP<br>ot<br>- Setup Assistant<br>- Setup Assistant |

|                                                                                                    | SETUP • System GateManag<br>GateManager Info • General • Agente                                                                      | ger VPN Routing Maintenance Status Log •<br>ts • Alerts • Device Relays • Server Relays • Web Pro                                                 | HELP<br>ky • Status |
|----------------------------------------------------------------------------------------------------|----------------------------------------------------------------------------------------------------|----------------------------------------------------------------------------------------------------|---------------------|
|                                                                                                    | Device Name 定义一个                                                                                                    | GateManager Agents                                                                                                    | 最后点击这个图             |
|                                                                                                    | 名称,可随意填写                                                                                                    | Using 1 of 5 agents                                                                                                    | 4 进行规则的定义           |
| RROR #00                                                                                                    | Device Name     Device     CUSTOM (Advanced)                                                                                         | ce Type Device IP & Parameter                                                                                                    | s Tunnel Comment    |
|                                                                                                    | Refr.2 Sat                                                                                                    | Perice Forwarding .3 Device Type的右边                                                                                                    | 列点                  |
|                                                                                                    | Device_Type的左边列点                                                                                                    | PC<br>Ping<br>Boutton (Scada) 击下拉选择 Forwar                                                                                                    | ding                |
|                                                                                                    | 击下拉,选择 CUSTOM                                                                                                    | Snmp<br>TCP                                                                                                    |                     |
|                                                                                                    |                                                                                                    | Vnc                                                                                                    |                     |
|                                                                                                    |                                                                                                    |                                                                                                    |                     |
|                                                                                                    |                                                                                                    |                                                                                                    |                     |
| 来进入下国                                                                                                    | 图的 Forwarding 规则的定义                                                                                                    | 页面。                                                                                                    |                     |
|                                                                                                    |                                                                                                    |                                                                                                    |                     |
|                                                                                                    | Remote Maintenance                                                                                                    |                                                                                                    |                     |
|                                                                                                    | SiteManager                                                                                                    |                                                                                                    |                     |
|                                                                                                    | SETUP • System GateManager                                                                                                    | VPN Routing Maintenance Status Lo                                                                                                    | g • HELP            |
|                                                                                                    | GateManager Info • General • Agents • /                                                                                              | Alerts • Device Relays • Server Relays • Web                                                                                                    | Proxy • Status      |
|                                                                                                    | New Device "                                                                                                    | ''' (Forwarding Agent) Details                                                                                                    |                     |
| _                                                                                                    |                                                                                                    |                                                                                                    |                     |
| Davides Manager 8                                                                                                    | ]                                                                                                    |                                                                                                    |                     |
| Device Name: *                                                                                                    | ]                                                                                                    |                                                                                                    |                     |
| Device Name: *                                                                                                    |                                                                                                    |                                                                                                    |                     |
| Device Name: *                                                                                                    | Format: [#?][[IFACE[*]][\$IP]:][PROTO:][SOURd                                                                                        | CE:][NATPORT]>[>][IFACE:]TARGET[:TARGETPORT]                                                                                                    | ]                   |
| Device Name: *     Rule 1:     Rule 2:     Rule 3:                                                                                                    | Format: [#?][[IFACE[*]][\$IP]:][PROTO:][SOUR                                                                                         |                                                                                                    |                     |
| Device Name: * [<br>Rule 1: * [<br>Rule 2: [<br>Rule 3: [<br>Rule 4: [<br>Rule 5: [                                                                                                    | Format: [#?][[IFACE[*]][\$IP]:][PROTO:][SOUR<br>此处至少需要填写                                                                             | cce:][NATPORT]>[>][IFACE:]TARGET[:TARGETPORT]<br>条规则,最多是可以有十条                                                                                     | <br>                |
| Device Name: * [<br>Rule 1: * [<br>Rule 2: [<br>Rule 3: [<br>Rule 4: [<br>Rule 5: [<br>Rule 6: [                                                                                                    | Format: [#?][[IFACE[*]][\$IP]:][PROTO:][SOUR<br>此处至少需要填写<br>鼠标在空白的规则输                                                                | CE:][NATPORT]>[>][IFACE:]TARGET[:TARGETPORT]<br>条规则。最多是可以有十条<br>输入处停留。会弹出上面的规                                                                     |                     |
| Device Name: *  <br>Rule 1: * [<br>Rule 2: [<br>Rule 3: [<br>Rule 4: [<br>Rule 5: [<br>Rule 6: [<br>Rule 7: [                                                                                                    | Format: [#?][[IFACE[*]][\$IP];][PROTO:][SOUR<br>此处至少需要填写=<br>鼠标在空白的规则输                                                               | <pre>kce:j[NATPORT]&gt;[&gt;][IFACE:jTARGET[:TARGETPORT]</pre>                                                                                    |                     |
| Device Name: * [<br>Rule 1: * [<br>Rule 2: [<br>Rule 3: [<br>Rule 4: [<br>Rule 5: [<br>Rule 6: [<br>Rule 7: [<br>Rule 8: [                                                                                                    | Format: [#?][[IFACE[*]][\$IP]:][PROTO:][SOUR<br>此处至少需要填写<br>鼠标在空白的规则输<br>式的提示。- 具体相应                                                 | cce:[[NATPORT]>[>][IFACE:]TARGET[:TARGETPORT]<br>条规则,最多是可以有十条<br>俞次处停留,会弹出上面的规<br>如的说明参见帮助。                                                       |                     |
| Device Name: * [<br>Rule 1: * [<br>Rule 2: [<br>Rule 3: [<br>Rule 4: [<br>Rule 5: [<br>Rule 5: [<br>Rule 6: [<br>Rule 7: [<br>Rule 8: [<br>Rule 9: [                                                                                                    | Format: [#?][[IFACE[*]][\$IP];][PROTO:][SOUR<br>此处至少需要填写<br>鼠标在空白的规则输<br>式的提示。-具体相应                                                  | cce:[[NATPORT]>[>][IFACE:]TARGET[:TARGETPORT]<br>条规则,最多是可以有十条<br>俞公处停留,会弹出上面的规<br>立的说明参见帮助。                                                       |                     |
| Device Name: *  <br>Rule 1: * [<br>Rule 2: [<br>Rule 3: [<br>Rule 4: [<br>Rule 5: [<br>Rule 5: [<br>Rule 6: [<br>Rule 8: [<br>Rule 9: [<br>Rule 9: [<br>Rule 10: [                                                                                          | Format: [#?][[IFACE[*]][\$IP]:][PROTO:][SOUR           此处至少需要填写           鼠标在空白的规则输           式的提示。-具体相应                             | cce:j[NATPORT]>[>][FACE:]TARGET[:TARGETPORT]<br>条规则/最多是可以有十条<br>俞次处停留/会弹出上面的规<br>立的说明参见帮助。                                                        | <u>规则;</u>          |
| Device Name: *  <br>Rule 1: * [<br>Rule 2: [<br>Rule 3: [<br>Rule 4: [<br>Rule 5: [<br>Rule 5: [<br>Rule 6: [<br>Rule 7: [<br>Rule 8: [<br>Rule 9: [<br>Rule 10: [<br>Enable UPLINK Sou                                                                     | Format: [#?][[IFACE["]][\$IP]:][PROTO:][SOUR<br>此处至少需要填写=<br>鼠标在空白的规则输<br>式的提示。-具体相应                                                 | ★规则,最多是可以有十条<br>新次处停留,会弹出上面的规<br>的说明参见帮助。                                                                                                    |                     |
| Device Name: *  <br>Rule 1: * [<br>Rule 2: [<br>Rule 3: [<br>Rule 3: [<br>Rule 5: [<br>Rule 5: [<br>Rule 6: [<br>Rule 6: [<br>Rule 7: [<br>Rule 8: [<br>Rule 9: [<br>Rule 10: [<br>Enable UPLINK Source                                                     | Format: [#?][[IFACE[*]][\$IP]:][PROTO:][SOUR<br>此处至少需要填写<br>鼠标在空白的规则输<br>式的提示。-具体相应                                                  | CE:][NATPORT]>[>][IFACE:]TARGET[:TARGETPORT]<br>条规则,最多是可以有计条<br>俞次处停留,会弹出上面的规<br>立的说明参见帮助。                                                        |                     |
| Device Name: *  <br>Rule 1: * (<br>Rule 2: (<br>Rule 3: (<br>Rule 3: (<br>Rule 5: (<br>Rule 5: (<br>Rule 6: (<br>Rule 7: (<br>Rule 8: (<br>Rule 9: (<br>Rule 9: (<br>Enable UPLINK Source<br>DNS recheck intern                                             | Format: [#?][[IFACE[*]][\$IP];][PROTO:][SOUR<br>此处至少需要填写<br>鼠标在空白的规则输<br>式的提示。-具体相应<br>rce Translation:                              | KCE:][NATPORT]>[>][IFACE:]TARGET[:TARGETPORT] 条规则,最多是可以有计条<br>额次处停留,会弹出上面的规<br>如的说明参见帮助。                                                          |                     |
| Device Name: *<br>Rule 1: * (<br>Rule 2: (<br>Rule 3: (<br>Rule 4: (<br>Rule 5: (<br>Rule 5: (<br>Rule 6: (<br>Rule 7: (<br>Rule 8: (<br>Rule 9: (<br>Rule 9: (<br>Rule 10: (<br>Enable UPLINK Source<br>DNS recheck intern<br>Custom Settings:             | Format: [#?][[IFACE[*]][\$IP]:][PROTO:][SOUR<br>此处至少需要填写<br>鼠标在空白的规则输<br>式的提示。具体相应<br>rce Translation:                               | <pre>ICE:[[NATPORT]&gt;[&gt;][IFACE:]TARGET[:TARGETPORT] 条规则,最多是可以有十条 多次处停留,会弹出上面的规 如的说明参见帮助。 </pre>                                              | <br>规则;<br>则的格      |
| Device Name: *  <br>Rule 1: * [<br>Rule 2: [<br>Rule 3: [<br>Rule 4: [<br>Rule 5: [<br>Rule 5: [<br>Rule 6: [<br>Rule 7: [<br>Rule 9: [<br>Rule 9: [<br>Rule 10: [<br>Enable UPLINK Source<br>DNS recheck internomination of the second<br>Custom Settings: | Format: [#?][[IFACE[*]][\$IP];][PROTO:][SOUR<br>此处至少需要填写<br>鼠标在空白的规则输<br>式的提示。-具体相应<br>Translation:<br>Translation:<br>al (minutes): | KCE:][NATPORT]>[>][IFACE:]TARGET[:TARGETPORT]         条规则,最多是可以有计条         俞公处停留,一会弹出上面的规         如说明参见帮助。         勾选这个选项         Back       Ping | <br>规则;<br>则的格      |
| Device Name: *  <br>Rule 1: * [<br>Rule 2: [<br>Rule 3: [<br>Rule 3: [<br>Rule 5: [<br>Rule 5: [<br>Rule 6: [<br>Rule 7: [<br>Rule 9: [<br>Rule 9: [<br>Enable UPLINK Source<br>DNS recheck intern<br>Custom Settings:                                      | Format: [#?][[IFACE[*]][\$IP]:][PROTO:][SOUR<br>此处至少需要填写<br>鼠标在空白的规则输<br>式的提示。-具体相应<br>Translation:                                  | Accel[NATPORT]>[>][FACE:]TARGET[:TARGETPORT]         条规则,最多是可以有计条         永处停留,会弹出上面的规         如说明参见帮助。         勾选这个选项         Back       Ping    | <u>规则;</u>          |

下图为定义的几条 Forwarding 的规则举例说明。

| SETUP • System GateManag                                                                                                    | ger VPN Routing Maintenance Status Log • HELP<br>About • Troubleshoot                                                                                                    |
|----------------------------------------------------------------------------------------------------|----------------------------------------------------------------------------------------------------|
| Device "PC2" (For                                                                                                    | rwarding Agent) Details - Setup Assistant                                                                                                    |
| When you configure an agent to r<br>or Uplink network of the SiteMana                                                                                                    | monitor a TCP/IP enabled device located on either the DEV network<br>ager, you must specify the device IP address below.                                                                                                    |
| Click [Save] and then [Back] to m                                                                                                    | nake the SiteManager instantly try to connect to the device.                                                                                                    |
| If not successful, the Agent will re<br>the GateManager and subsequent                                                                                                    | eport an error, and the agent will not be registered on<br>tly not on LinkManagers either.                                                                                                    |
|                                                                                                    | Help Continue Setup »                                                                                                    |
| ule 1: * UPLINK:TCP:192.168.1.200:502>>DEV:10.1.3.20                                                                                                    | 20                                                                                                    |
| lle 2: UPLINK:TCP:192.168.1.200:11169>>DEV:10.1.3.                                                                                                    | .200                                                                                                    |
| le 3: UPLINK:TCP:192.168.1.200:4840>>DEV:10.1.3.2                                                                                                    | 200                                                                                                    |
| ■ 这里定义了三条不同的                                                                                                    | 的规则一分别定义了·只有 IP 地址为                                                                                                    |
| <sup>⊯6:</sup> 192:168:1:200 的和 Up                                                                                                    | link相连的第三方系统才可以访问到,与IDEV1—                                                                                                    |
| le 8: □连接的IIP.地址为110                                                                                                    | 1.3.200的控制器的 TCP 的 502 11169 和                                                                                                    |
|                                                                                                    |                                                                                                    |
| ule 10: 4840 端山,具余木定                                                                                                    | 义的师问对方法切问。                                                                                                    |
| nable UPLINK Source Translation:                                                                                                    |                                                                                                    |
| NS recheck interval (minutes):                                                                                                    |                                                                                                    |
|                                                                                                    |                                                                                                    |
|                                                                                                    |                                                                                                    |
| Sustom Settings:                                                                                                    | ve Back Ping<br>* = Mandatory field                                                                                                    |
| Custom Settings:<br>」」<br>」」<br>」则的定义,可以在当前配置页面直                                                                                                    | ve Back Ping<br>* = Mandatory field<br>■接点击下图右上角的 HELP 查询,如下图所示。                                                                                                    |
| wstom Settings:<br>如前定义,可以在当前配置页面直<br>配置 Steffanger VPN Roofing M                                                                                                    | ve Back Ping<br>* = Mandatory field<br>亚接点击下图右上角的 HELP 查询,如下图所示。                                                                                                    |
| ustom Settings:<br>回到的定义,可以在当前配置页面直<br>Compared Randemace<br>StateManager Tel - System GateManager VPN Routing M<br>CateManager Tel - System GateManager VPN Routing M<br>CateManager Tel - System GateManager VPN Routing M<br>CateManager Tel - System GateManager VPN Routing M<br>CateManager Tel - System GateManager VPN Routing M<br>CateManager Tel - System GateManager VPN Routing M                                                                                                    | Ve Back Ping<br>* = Mandatory field E接点击下图右上角的 HELP 查询,如下图所示。 Elatorement Status Log : LEE 2 此时只需直接点击此处HELP Status Log : Leg 2 此时只需直接点击此处HELP                                                                                                    |
| ustom Settings:<br>Sa<br>则的定义,可以在当前配置页面直<br>Setting StateManager<br>Setting System GateManager VPM Routing M<br>CateManager Info - Canceral + Agents + Alerts + Device Red<br>Device "PC3" (Forwarding A<br>Role 1 * [UPUW*9192.166.1.170:192.166.1.20040=>Device110.1.3.200                                                                                                    | ve Back Ping<br>* = Mandatory field<br>■接点击下图右上角的 HELP 查询,如下图所示。<br>■ Mandatory Status Log • HELP 2 此时只需直接点击此处 HELP<br>bys + Server Relays • Web Procest • Status<br>Log • High - StetManager ORMSM1145 - Work - Microsoft Edge                                                                                                    |
| ustom Settings:<br>回的定义,可以在当前配置页面直<br>StateManager Info CateManager VPM Routing M<br>CateManager Info CateManager VPM Routing M<br>CateManager Info CateManager Info CateManager VPM Routing M<br>CateManager Info CateManager VPM Routing M<br>CateManager Info CateManager VPM Routing M<br>CateManager Info CateManager VPM Routing M<br>N (N (N (N (N (N (N (N (N (N (N (N (N (N                                                                                                    | ve     Back     Ping       * = Mandatory field       建接点击下图右上角的 HELP 查询,如下图所示。       建始的ance: Status Log 、 MER 2       Linkerse: Web Press: Status       Verse: Relay: • Web Press: Status       Verse: Server Relay: • Web Press: Status       Verse: Server Relay: • Web Press: Status       Verse: Server Relay: • Web Press: Status       Verse: Server Relay: • Web Press: Status       Verse: Server Relay: • Web Press: Status       Verse: Verse: News: Status       Verse: Verse: News: Notation: Constraining       Verse: The Forwarding Agent: 1       The Forwarding Agent: 1       The Forwarding Agent: 1                                                                                                    |
| ustom Settings:<br>January Settings:<br>January Settings:<br>January Settings:<br>January Settings:<br>Setting System Calebranger VM Routing M<br>Calebranger Life - Ceneral - Agents - March - Device Red<br>Device "PC3" (Forwarding A<br>Red 2<br>Red 2 | ve     Back     Ping       * = Mandatory field       建接点击下图右上角的 HELP 查询,如下图所示。       **       **       **       **       **       **       **       **       **       **       **       **       **       **       **       **       **       **       **       **       **       **       **       **       **       **       **       **       **       **       **       **       **       **       **       **       **       **       **       **       **       **       **       **       **       **       **       **       **       **       **       **       **       **       **       **       **       **       **       ** <td< td=""></td<>                                                                                                    |
| ustom Settings:<br>」<br>Sa<br>Diana Settings:<br>Diana Settings:                                                                                                    | ve     Back     Ping       * = Mandatory field       * Back     Ping       * = Mandatory field   THE ALL ALL ALL ALL ALL ALL ALL ALL ALL AL                                                                                                    |
| ustom Settings:<br>」<br>」<br>」<br>」<br>」<br>」<br>」<br>」<br>」<br>」<br>」<br>」<br>」                                                                                                    | ve       Back       Ping         * = Mandatory field         * Back       Ping         * = Mandatory field         Back       Display         Back       Ping         * a Mandatory field         Back       Display         * a Mandatory field         Back       Display         Back       Display                                                                                                    |
| ustom Settings:                                                                                                    | ve       Back       Ping         * = Mandatory field         * Back       Ping         * = Mandatory field         Back       Display in the status         Back       Ping         * = Mandatory field         Back       Display in the status         Back       Display in the status         * Inter-Status       Display in the status         * Inter-Status       Inter-Status         * Inter-Status       Inter-Status         * Inter-Status       Inter-Status         * Inter-Status       Inter-Status         * Inter-Status       Inter-Status         * Inter-Status       Inter-Status         * Inter-Status       Inter-Status         * Inter-Status       Inter-Status         * Inter-Status       Inter-Status         * Provending Agent allows devices (like PLCs, PCs       The Status agent.         * Provending Agent allows devices (like PLCs, PCs       The Status agent.         * Provending Agent allows devices (like PLCs, PCs       The Status agent.         * Provending Agent allows device (like PLCs, PCs       The Status agent.         * Provending Agent allows device on the Device network needs to sative the a strest anger.       The Status agent.         * Provending Agent will                                                                                                    |
| ustom Settings:                                                                                                    | vei         Back         Ping           * = Mandatory field         *           T接点击下图右上角的 HELP 查询,如下图所示。           T接点击下图右上角的 HELP 查询,如下图所示。           *         *           *         *           *         *           *         *           *         *           *         *           *         *           *         *           *         *           *         *           *         *           *         *           *         *           *         *           *         *           *         *           *         *           *         *           *         *           *         *           *         *           *         *           *         *           *         *           *         *           *         *           *         *           *         *           *         *           *         *           *         *                                                                                                    |
| stom Settings:                                                                                                    | ve         Back         Ping           * = Mandatory field         * = Mandatory field                日接点击下图右上角的 HELP 查询,如下图所示。                 日接点击下图右上角的 HELP 查询,如下图所示。                 Help - Steldwarger OBMSM1145 - Work - Microsoft Edge                 Help - Steldwarger OBMSM1145 - Work - Microsoft Edge                 Metrocomerce Status Log - Log - L |
|                                                                                                    | veil         Back         Ping           * = Mandatory field         * = Mandatory field           在技会点击下图右上角的 HELP 查询,如下图所示。           在技会点击下图右上角的 HELP 查询,如下图所示。           Childenance Status Log + Matter 2           Littlenance Status Log + Matter 2           Littlenance Status Log + Matter 2           Matter 2           Matter 2           Matter 2           Matter 2           Matter 2           Matter 2           Matter 2           Matter 2           Matter 2           Mater 2           Mater 2 </td                                                                                                    |
|                                                                                                    | veil         Back         Ping           * = Mandatory field         * = Mandatory field <b>EtB 点 古 下 图 右 上 角 的 HELP 查询,如下图所示。 EtB 点 击 下 图 右 上 角 的 HELP 查询,如下图所示。 EtB 点 击 下 图 右 上 角 的 HELP 查询,如下图 所示。 EtB 点 击 下 图 右 上 角 的 HELP 查询,如下图 亦示。 EtB 点 击 下 图 右 上 角 的 HELP 查询,如下图 亦示。 EtB 点 击 下 图 右 上 角 的 HELP 查询,如下图 亦示。 EtB 点 击 下 图 右 上 角 的 HELP 查询,如下图 亦示。 EtB 小 Status 2 Web Proof 2 LIDP</b> <u>LIDP 意词,如下图 亦示。</u> <b>EtB 小 Status 2 Web Proof 2 LIDP</b> <u>LIDP 意词,如下图 亦示。                 <b>EtB 小 Status I Web / Status I Web / Status I Web / Status I Web / Status I Web / VT2.100.1100 / Status I Man I Man I </b></u>                                                                                                    |
| ustom Settings:                                                                                                    | veil         Back         Ping           * = Mandatory field         * = Mandatory field                田技会点击下图右上角的 HELP 查询,如下图所示。               田技会点击下图本上角的 HELP 查询,如下图所示。                 The Status Status Log ***********************************                                                                                                    |
| ustom Settings:                                                                                                    | Veil         Back         Ping           * = Mandatory field         * = Mandatory field <b>Edg</b> 点 击 下图右上角的 HELP 查询, 如下图所示。 <b>Edg</b> 点 击 下图右上角的 HELP 查询, 如下图所示。 <b>Edg</b> 点 击 下图右上角的 HELP 查询, 如下图所示。 <b>Edg</b> 点 击 下图右上角的 HELP 查询, 如下图亦示。 <b>Edg</b> = Status to the state state                                                       |
| Custom Settings:                                                                                                    | vei         Back         Ping           * = Mandatory field         * = Mandatory field <b>Et&amp; ALTERS ALL LAB ON HELP OF DA ON TO SOME Some Some Some Some Some Some Some Some</b>                                                                                                    |

|                                    |                          | SETT                                   | UP • System GateManager VPN Rou                                                                                                    | ting Maintenance Status Log • HEL                                                       |                              |
|------------------------------------|--------------------------|----------------------------------------|----------------------------------------------------------------------------------------------------|-----------------------------------------------------------------------------------------|------------------------------|
|                                    |                          |                                        | About • Tro                                                                                                    | ubleshoot                                                                               |                              |
| us列可以                              | 人显示                      | 当前                                     | GateManager Agents                                                                                                    | ; - Setup Assistant                                                                     |                              |
| 的 ager                             | nts 的                    | 状态                                     | You can configure an agent to monitor a device conr<br>and TCP/IP enabled devices located on either the DE                                                                                                 | ected to the SiteManager Serial port<br>V network or Uplink network of the SiteManager. |                              |
| Dis                                | able 3                   | 利可以去勾选了                                | Click [New], and give the Agent a name (this name<br>and selver a suitable device type (first vendor, then )<br>in the suitable device type (first vendor, then )<br>ddress and other relevant parameters. | will be what the LinkMy 这个型号的 Site                                                      | Manager,最                    |
| age                                | nts 3                    | ~使相应的规则                                | id appear on the GateManager and any Li                                                                                                    | nkManager that have been granted access to the                                          | (GBCIIII)                    |
|                                    |                          | 1                                      | If not successful, the Agent will report an error, and<br>the GateManager and subsequently not on LinkMana                                                                                                 | the agent will not be registered on<br>gers either.                                     |                              |
|                                    |                          | ,                                      | Press the [Search] button to search for Ethernet dev                                                                                                    | rices that are not yet handled by any Agent.                                            |                              |
|                                    |                          |                                        |                                                                                                    | Help Continue Setup >                                                                   |                              |
|                                    |                          |                                        | Using 3 of 5                                                                                                    | 5 agents                                                                                |                              |
| tatus Disable                      | S/N                      | Device Name                            | Device Type                                                                                                    | Device IP & Parameters                                                                  | Tunnel Comment               |
|                                    | #00                      | PC1                                    | CUSTOM (Advanced) V Routing (Scada) V                                                                                                    | 192.168.1.200 +TDEV                                                                     |                              |
|                                    | #02                      | PC2                                    | CUSTOM (Advanced) V Forwarding V                                                                                                    | UPLINK:TCP:192.168.1.200:80>>DEV:10.1.3.200                                             |                              |
| UP                                 | #01                      | PC3                                    | CUSTOM (Advanced) V Forwarding V                                                                                                    | UPLINK*\$192.168.1.101:TCP:192.168.1.200:80>:                                           | 20                           |
|                                    |                          |                                        | Refresh Save New                                                                                                    | / Search SNMP >>                                                                        |                              |
|                                    |                          |                                        |                                                                                                    |                                                                                         |                              |
|                                    |                          |                                        |                                                                                                    |                                                                                         |                              |
| <u> </u>                           |                          |                                        | 南日坦坦上于的可塑的这                                                                                                    |                                                                                         |                              |
|                                    | 219月日2                   | / <b>功</b> 贡,也很 <sup>;</sup>           | 谷易根据上面的配直的证                                                                                                    | 心明进行间里的修改就可                                                                             | 以两足,如只安把上                    |
| 工画学                                | 192                      | 2.168.1.200 3                          | 替换成 172.16.15.25、1                                                                                                    | 0.1.3.200 替换成 192.16                                                                    | 68.12.5 ,然后添加_               |
| 1里面的                               | ]可。                      |                                        |                                                                                                    |                                                                                         |                              |
| 上面4<br> 里面的<br> 端口即                |                          |                                        | 器 计可以打通 Linlink                                                                                                    | DEV/1 之间的链路                                                                             |                              |
| 上面年<br> 里面的<br> 端口即                | ᆘᆔ┲                      |                                        |                                                                                                    | ーレーマー 人 PUPU玩的。                                                                         |                              |
| 上面年<br>里面的<br>端口即<br>,通过           | 上面                       | 的梦寐的设                                  |                                                                                                    |                                                                                         |                              |
| 上面<br> 里面的<br> 端口即<br>-,通过<br>:上面三 | 上面<br>二个步                | 的 <b>罗骤的设</b> 。<br>骤的设置,               | 要求实现的 172.16.15.2                                                                                                    | 25 的 SCADA 系统就可以                                                                        | 以以设置的规则访问到                   |
| 上面等<br> 里面的<br> 端口即<br>            | 上面<br>上面<br>二个步<br>2.5 的 | 的步骤的设 <sup>。</sup><br>"骤的设置,<br>]设备了。需 | 要求实现的 172.16.15.2<br>要注意的是,172.16.15                                                                                                    | 25 的 SCADA 系统就可以<br>.25 的 SCADA 系统实际                                                    | 以以设置的规则访问到<br>访问的是 Uplink1 的 |

# · 方案优点和限制

### 优点和限制

对于这个添加 SiteManager 的方案,针对目前客户的需求来说,优点大致如下:

1)性价比高,只需要一个 SiteManager 即可,不需要其它费用,也不需要和 GateManager 或 linkmanager 一起搭配使用。

- 2)通过规则的 IP 设置来限制哪些系统或设备可以访问 PLC。
- 3)通过规则的端口设置来限制连接的系统或设备只能访问 PLC 的这些端口,其余端口无法访问。
- 4) 配置规则可以导入和导出,易复制。
- 5)安装方便,无需改动原有项目网络拓扑架构,第三方也无需改动。

限制是 SiteManager 的 Uplink1 口和 DEV1 的 IP 地址是不能设置为同一网段的,导致现场原分配给 PLC 的 IP 地址现在需要分配给 Uplink1,PLC 需要重新设置不同网段的 IP 地址并设置 DEV1 口的 IP 地址为默认网关。

## . 其它注意事项

#### 其它注意事项

对 SiteManager 的使用,部分注意事项如下:

#### 有关 Uplink1 和 DEV1 的 IP 网段

SiteManager 的 Uplink1 口和 DEV1 的 IP 地址是不能设置为同一个网段的!

一方面 Uplink1 口和 DEV1 设置为同一个网段时,SiteManager 上会显示 IP 地址冲突的报警,如下 图。

| SETUP • System        | m GateManager VPN<br>About | Routing Maintenance Status Log<br>• Troubleshoot | HELP          |
|-----------------------|----------------------------|--------------------------------------------------|---------------|
|                       | SiteManager 1149           | [WiFi] - Setup Assistant<br>会有过                  | 设置相同时<br>这个显示 |
| 1. GateManager:       | 121.40.243.148             | Connected to 121.40.247 148:443 (UPLINK)         | Edit          |
| 2. Uplink port:       | 192.168.16.90/24 (Fxed)    | Up                                               | Edit          |
| 3. Uplink2 (WiFi):    |                            | Down                                             | Edit          |
| 4. DEV port:          | 192.168.16.100/24          | Conflict with Uplink address                     | Fix           |
| 5. Device Agents:     | 1 starting                 | Unhandled USB device(s)                          | Fix           |
| 6. Chat / Scratchpad: | Empty                      |                                                  | Edit          |
| 7. Admin Password:    |                            | Using default password (MAC address)             | Fix           |

另外就是Uplink1 口和 DEV1 设置为同一个网段时,添加路由表的 route 是无法成功添加的。

#### 有关 SiteManager 的配置修改是否需要重启

对于在 SiteManager 上进行了相应的配置修改保存后,是否需要进行 Reboot 生效,可以查看配置 主页面,如果有需要重启时,这里会新增第 8 项 Reboot 一行,如下图,然后点击右边的 Fix 按钮。

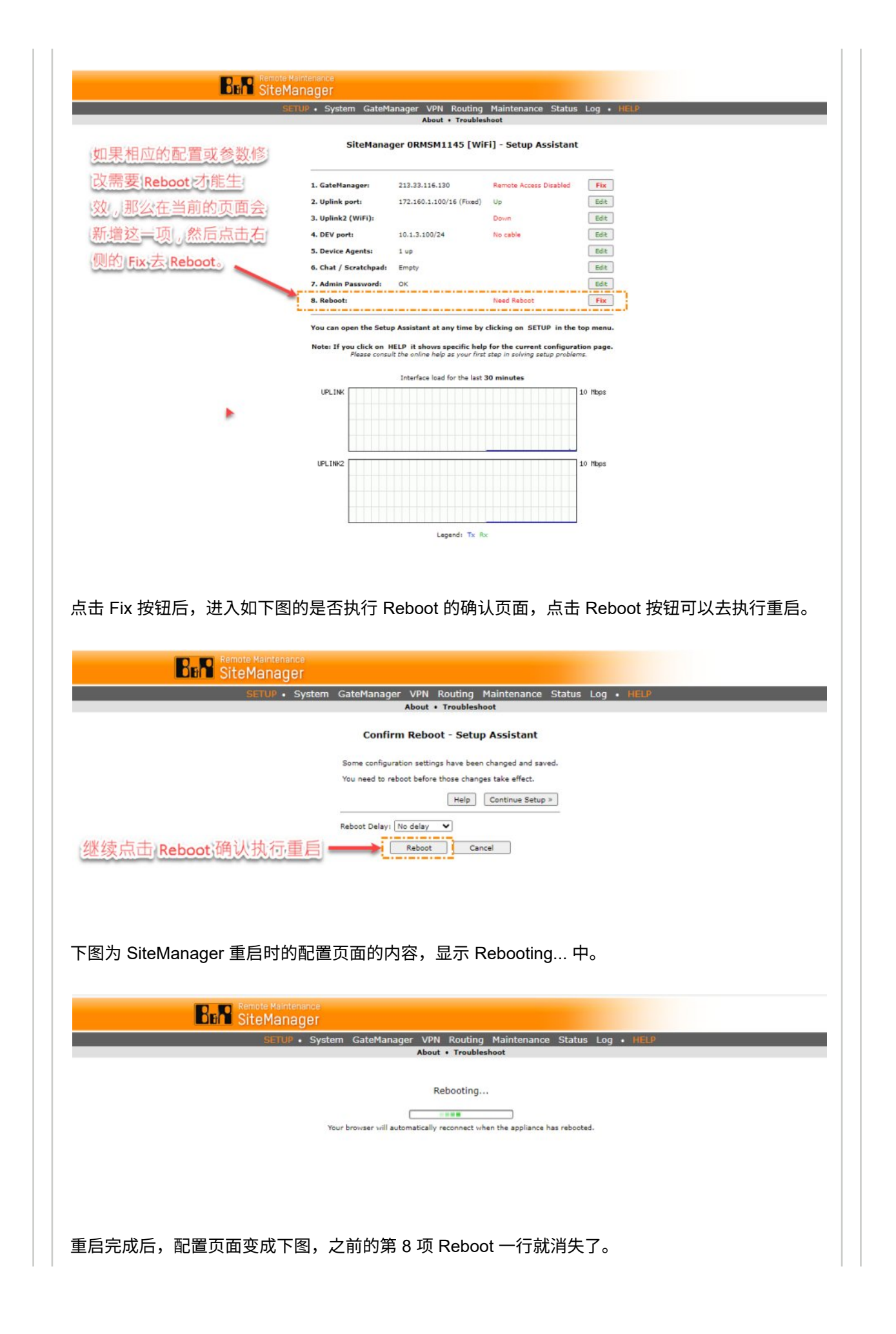

|                                                                                                    | SETUP • System GateMa                                                                                                    | nager VPN Routing<br>About • Troubles                                                                                                    | Maintenance Status<br>hoot                                                                                                    | Log • HELP                            |       |       |
|----------------------------------------------------------------------------------------------------|----------------------------------------------------------------------------------------------------|----------------------------------------------------------------------------------------------------|----------------------------------------------------------------------------------------------------|---------------------------------------|-------|-------|
|                                                                                                    | SiteManag                                                                                                    | er ORMSM1145 [Wil                                                                                                    | Fi] - Setup Assistant                                                                                                    |                                       |       |       |
|                                                                                                    | 1. GateManager:                                                                                                    | 213.33.116.130                                                                                                    | Remote Access Disabled                                                                                                    | Fix                                   |       |       |
|                                                                                                    | 2. Uplink port:                                                                                                    | 172.160.1.100/16 (Fixed)                                                                                                    | Up                                                                                                    | Edit                                  |       |       |
|                                                                                                    | 3. Uplink2 (WiFi):                                                                                                    |                                                                                                    | Down                                                                                                    | Edit                                  |       |       |
|                                                                                                    | 4. DEV port:                                                                                                    | 10.1.3.100/24                                                                                                    | No cable                                                                                                    | Edit                                  |       |       |
|                                                                                                    | 5. Device Agents:                                                                                                    | 1 up                                                                                                    |                                                                                                    | Edit                                  |       |       |
|                                                                                                    | 7. Admin Password:                                                                                                    | ок                                                                                                    |                                                                                                    | Edit                                  |       |       |
|                                                                                                    |                                                                                                    |                                                                                                    |                                                                                                    |                                       |       |       |
|                                                                                                    | You can open the Setup                                                                                                    | Assistant at any time by                                                                                                    | clicking on SETUP in the                                                                                                    | top menu.                             |       |       |
|                                                                                                    | Note: If you click on HE<br>Please consult                                                                                                    | ELP it shows specific help<br>t the online help as your first                                                                                                    | step in solving setup proble                                                                                                    | tion page.<br>ns.                     |       |       |
|                                                                                                    |                                                                                                    |                                                                                                    |                                                                                                    |                                       |       |       |
|                                                                                                    |                                                                                                    |                                                                                                    |                                                                                                    |                                       |       |       |
|                                                                                                    |                                                                                                    |                                                                                                    |                                                                                                    |                                       |       |       |
|                                                                                                    |                                                                                                    |                                                                                                    |                                                                                                    |                                       |       |       |
|                                                                                                    |                                                                                                    |                                                                                                    |                                                                                                    |                                       |       |       |
|                                                                                                    |                                                                                                    |                                                                                                    |                                                                                                    |                                       |       |       |
|                                                                                                    |                                                                                                    |                                                                                                    |                                                                                                    |                                       |       |       |
|                                                                                                    |                                                                                                    |                                                                                                    |                                                                                                    |                                       |       |       |
|                                                                                                    |                                                                                                    |                                                                                                    |                                                                                                    |                                       |       |       |
| 有关 SiteManager 的                                                                                    | 维护功能                                                                                                    |                                                                                                    |                                                                                                    |                                       |       |       |
| 有关 SiteManager 的<br>SiteManager 提供了 <sup>;</sup><br>等,如下图 SiteMana                                  | <mark>维护功能</mark><br>相应的维护,提供了<br>ager 的 Maintenanc                                                                                                    | <sup>7</sup> 密码修改、F<br>ce 菜单下的各                                                                                                    | irmware 升级<br>个功能。                                                                                                    | 、配置的导出                                | 出和导入、 | Reset |
| 有关 SiteManager 的<br>SiteManager 提供了<br>等,如下图 SiteMana<br><b>Bin </b> Site                           | 增护功能<br>相应的维护,提供了<br>ager 的 Maintenanc<br><sup>ote Maintenance</sup><br>eManager                                                                                                    | ┘密码修改、F<br>淀 菜单下的各                                                                                                    | irmware 升级<br>个功能。                                                                                                    | 、配置的导出                                | 出和导入、 | Reset |
| 有关 SiteManager 的<br>SiteManager 提供了<br>等,如下图 SiteMana<br><b>BFR</b> Site                            | 维护功能<br>相应的维护,提供了<br>ager 的 Maintenanc<br>ote Maintenance<br>eManager<br>SETUP - System GateMar                                                                                                    | 了密码修改、F<br>be 菜单下的各                                                                                                    | irmware 升级<br>个功能。<br>Maintenance Stat                                                                                                    | 、配置的导出<br>us Log • HELP               | 出和导入、 | Reset |
| 有关 SiteManager 的<br>SiteManager 提供了<br>等,如下图 SiteMana<br><b>Ban</b> Site                            | 维护功能<br>相应的维护,提供了<br>ager 的 Maintenanc<br>ote Maintenance<br>eManager<br>SETUP - System GateMar<br>Maintenance Info - F                                                                                                    | ?密码修改、F<br>ce 菜单下的各<br>nager VPN Routing<br>Password・Reboot・L                                                                                                    | irmware 升级<br>个功能。<br>Maintenance Stat                                                                                                    | 、配置的导出<br>us Log • HELP<br>vrt Reset  | 出和导入、 | Reset |
| 有关 SiteManager 的<br>SiteManager 提供了<br>等,如下图 SiteMana<br><b>Ban </b> Site                           | 维护功能<br>相应的维护,提供了<br>ager 的 Maintenance<br>eManager<br>SETUP - System GateMar<br>Maintenance Info - F                                                                                                    | 2 密码修改、F<br>定 菜单下的各<br>Pager VPN Routing<br>Password • Reboot • 1                                                                                                    | irmware 升级<br>个功能。<br>Maintenance: Stat<br>Jpgrade · Export Impr                                                                                                    | 、配置的导出<br>us Log • HELP<br>prt Reset  | 出和导入、 | Reset |
| 有关 SiteManager 的<br>SiteManager 提供了<br>等,如下图 SiteMana<br><b>Ban Sit</b> e                           | 维护功能<br>相应的维护,提供了<br>ager 的 Maintenance<br>eManager<br>SETUP - System GateMar<br>Maintenance Info - F<br>Maintenance Info - F<br>Password Change the pa<br>The password maintenance Info - F                                                                                                    | 2 密码修改、F<br>定 菜单下的各<br>hager VPN Routing<br>Password • Reboot • 1<br>password in connection with<br>ust be minimum S charact<br>assiver in non-planbetic charact                                                                                                    | irmware 升级<br>个功能。<br>Maintenance Stat<br>Jpgrade Export Impr<br>Junt.<br>first-time configuration.<br>ers long<br>cter.                                                                                                    | 、配置的导出<br>us Log • HELP<br>prt Reset  | 出和导入、 | Reset |
| 有关 SiteManager 的<br>SiteManager 提供了<br>等,如下图 SiteMana<br><b>Ban Sit</b> e                           | 维护功能<br>相应的维护,提供了<br>ager 的 Maintenance<br>eManager<br>SETUP - System GateMar<br>Maintenance Info - F<br>Maintenance Info - F<br>Password Change F<br>The password maintenance Info - F<br>Survey Change the pa<br>The password maintenance Info - F                                                                                                    | 2 密码修改、F<br>定 菜单下的各<br>hager VPN Routing<br>Password • Reboot • い<br>password in connection with<br>ust be minimum S charact<br>assiver in the on-line                                                                                                    | irmware 升级<br>个功能。<br>Maintenance Stat<br>Jpgrade · Export Impr<br>Junt.<br>first-time configuration.<br>ers long<br>crong<br>crong | 、配置的导出<br>us Log • HELP<br>prt Reset  | 出和导入、 | Reset |
| 有关 SiteManager 的<br>SiteManager 提供了<br>等,如下图 SiteMana<br><b>BFR</b> Site                            | 维护功能<br>相应的维护,提供了<br>ager 的 Maintenance<br>eManager<br>SETUP - System GateMar<br>Maintenance Info - F<br>Password Change F<br>Password Change the password me<br>and the password me<br>and the password me<br>set Contain at the<br>Further recomment<br>Reboot: Reboot the i<br>Note: Reboot the i                                                                                                    | 2 密码修改、F<br>定 菜单下的各<br>hager VPN Routing<br>Password • Reboot • L<br>password in connection with<br>ust be minimum <sup>g</sup> charact<br>assiverd in connection with<br>ust be minimum <sup>g</sup> charact<br>as 1 non-liphabetic chara-<br>endations are in the on-line<br>appliance.<br>clears the contents of the l                                                                                                    | irmware 升级<br>个功能。<br>Maintenance Stat<br>Jpgrade:Export Imp<br>Jount.<br>first-time configuration.<br>ers long<br>ctor.<br>i.help.                                                                                                    | 、配置的导出<br>us Log • HELP<br>ort Reset  | 出和导入、 | Reset |
| 有关 SiteManager 的<br>SiteManager 提供了<br>等,如下图 SiteMana<br><b>Brn Sit</b> e                           | 维护功能<br>相应的维护,提供了<br>ager 的 Maintenance<br>eManager<br>SETUP - System GateMar<br>Maintenance Info - F<br>Password Change fp<br>The password Change the password me<br>and contain at lease<br>Further Reboots the secont the secont the<br>Note: Reboots the secont the secont the secont the secont the secont the secont the second the second second se                                                                                                    | 2 密码修改、F<br>定 菜单下的各<br>加 <u>ager VPN Routing</u><br>Password • Reboot • L<br>password in connection with<br>ust be minimum <sup>g</sup> 6 charact<br>asst 1 non-alphabetic chara-<br>andations are in the on-line<br>appliance.<br>clears the contents of a partic                                                                                                    | irmware 升级<br>个功能。<br>Maintenance Stat<br>Jograde Export Imp<br>cunt.<br>first-time configuration.<br>ers long<br>cos.<br>ular log, before you reboot                                                                                                    | 、配置的导出<br>us Log • HELP<br>ort Reset  | 出和导入、 | Reset |
| 有关 SiteManager 的<br>SiteManager 提供了<br>等,如下图 SiteMana<br><b>Brn </b> Site                           | 维护功能<br>相应的维护,提供了<br>ager 的 Maintenance<br>eManager<br>SETUP - System GateMar<br>Maintenance Info - F<br>Password Change fp<br>NMAYS Change the pa<br>The password me<br>and cortain at life<br>Reboots: Reboot the i<br>Note: Reboot the i<br>Note: Reboot the i                                                                                                    | 2 密码修改、F<br>2 密码修改、F<br>2 菜单下的各<br>Password ・ Reboot ・ L<br>password in connection with<br>us be minimum & charact<br>assword in connection with<br>us to minimum & charact<br>assword of the admin accc<br>assword of the admin accc<br>assword of the admin accc<br>assword of the admin accc<br>assword of the admin accc<br>assword of the admin accc<br>assword of the admin accc<br>assword of the admin acco<br>(ass the contents of a partic<br>of the log ain question o<br>for the log ain question o<br>for the log ain question o<br>for the log ain question o                                                                                                    | irmware 升级<br>个功能。<br>Maintenance Stat<br>Jogfade Export Imper<br>Sunt.<br>first-time configuration.<br>ers long<br>cong<br>tens.<br>help.                                                                                                    | 、配置的导出<br>us Log • HELP<br>ort Reset  | 出和导入、 | Reset |
| 有关 SiteManager 的<br>SiteManager 提供了<br>等,如下图 SiteMana<br><b>Br</b> Site                             | 维护功能<br>相应的维护,提供了<br>ager 的 Maintenance<br>eManager<br>SETUP - System GateMar<br>Maintenance Info - F<br>Password Change p<br>The password Change p<br>The password ma<br>and contain at la<br>Reform the forward ma<br>and contain at la<br>Reform Reboot the i<br>Note: Reboot the i<br>Note: Reboot the i<br>Not i<br>Note: Reboot                                                                                                    | 2 密码修改、F<br>2 密码修改、F<br>2 菜单下的各<br>nager VPN Routing<br>Password of the admin accc<br>assword in connection with<br>us be minimum & charact<br>assword of the admin accc<br>assword of the admin accc<br>assword of the admin accc<br>assword of the admin accc<br>assword of the admin accc<br>assword of the admin accc<br>assword of the admin accc<br>assword of the admin accc<br>assword of the admin accc<br>assword of the admin acco<br>assword of the admin accc<br>assword of the admin acccc<br>assword of the admin accc<br>assword of the admin accc                                                                                         | irmware 升级<br>个功能。<br>Maintenance Stat<br>Jogfade Export Impe<br>first-time configuration.<br>ers long<br>cont.<br>first-time configuration.<br>ers long<br>tens<br>to g file.                                                                                                    | 、配置的导出<br>us Log • HELP<br>ort Reset  | 出和导入、 | Reset |
| 有关 SiteManager 的<br>SiteManager 提供了<br>等,如下图 SiteMana<br><b>Ban</b> Site                            | 维护功能<br>相应的维护,提供了<br>ager 的 Maintenance<br>eManager<br>SETUP - System GateMar<br>Maintenance Info - F<br>Password Change ;<br>NMAYS Change the pa<br>The password mu<br>and contain at le<br>Further recomme<br>Reboots : Rebooting<br>If you want to ke<br>use Log > View H<br>Ubgerade: Upgrade fi<br>Export: Export.confil                                                                                                    | 2 密码修改、F<br>2 密码修改、F<br>2 菜单下的各<br>mager VPN Routing<br>Password • Rebot • L<br>password of the admin accc<br>assword in connection with<br>ust be minimum & charact<br>asst 1 non-alphabetic chara-<br>andations are in the on-line<br>appliance.<br>clears the contents of a partic<br>rd for the log in question o<br>for the log and copy its con<br>irmware.<br>guration.                                                                                                    | irmware 升级<br>个功能。<br>Maintenance Stat<br>Jogfade Export Impu<br>first-time configuration.<br>ers long<br>cer.<br>help.<br>logs.<br>ular log, before you reboot<br>fents to a file.                                                                                                    | 、 配置的导出<br>us Log • HELP<br>ort Reset | 出和导入、 | Reset |
| 有关 SiteManager 的<br>SiteManager 提供了<br>等,如下图 SiteMana<br><b>Brn </b> Site                           | 维护功能<br>相应的维护,提供了<br>ager 的 Maintenance<br>eManager<br>SETUP - System GateMar<br>Maintenance Info - F<br>Password Change p<br>The password Change p<br>The password Change p<br>The password Change p<br>The password Change p<br>Information of the state<br>of the state of the state of the state<br>of the state of the state of the                                                                                                    | 2 密码修改、F<br>2 密码修改、F<br>2 菜单下的各<br>hager VPN Routing<br>Password • Reboot • L<br>password in connection with<br>ust be minimum & charact<br>assword in connection with<br>ust be minimum & charact<br>assword of the admin accc<br>assword of the admin accc<br>assword of the admin accc<br>assword of the admin accc<br>assword of the admin accc<br>assword of the admin accc<br>assword of the admin accc<br>assword of the admin accc<br>assword of the admin acco<br>(assword of the admin accc<br>assword of the admin accc<br>assword of the admin accc     | irmware 升级<br>个功能。<br>Maintenance Stat<br>Jogfade Export Imper<br>first-time configuration.<br>ers long<br>cter,<br>help.<br>logs.<br>ular log, before you reboot<br>fents to a file.                                                                                                    | 、配置的导出<br>us Log • HELP<br>ort Reset  | 出和导入、 | Reset |
| 有关 SiteManager 的<br>SiteManager 提供了<br>等,如下图 SiteMana<br><b>Ban </b> Site                           | 维护功能<br>相应的维护,提供了<br>ager 的 Maintenance<br>eManager<br>SETUP - System GateMar<br>Maintenance Info - F<br>Password Change f<br>NMAYS Change the pa<br>The password mu<br>and contain at le<br>Rebots: Rebots the is<br>Note: Rebots the is<br>Note                                                                                                    | 2 密码修改、F<br>2 密码修改、F<br>2 菜单下的各<br>mager VPN Routing<br>Password • Rebot • L<br>password of the admin accc<br>assword in connection with<br>ust be minimum & charact<br>assword of the admin accc<br>assword of the admin acccc<br>assword of the admin accc<br>assword of the admin accc<br>a | irmware 升级<br>个功能。<br>Maintenance Stat<br>Jogidade Export Impu<br>first-time configuration.<br>ers long<br>cer.<br>help.<br>logs.<br>ular log, before you reboot<br>fents to a file.                                                                                                    | 、 配置的导出<br>us Log • HELP<br>ort Reset | 出和导入、 | Reset |
| 有关 SiteManager 的<br>SiteManager 提供了<br>等,如下图 SiteMana<br><b>Brn</b> Site                            | 维护功能<br>相应的维护,提供了<br>ager 的 Maintenance<br>eManager<br>SETUP - System GateMar<br>Maintenance Info - F<br>Password Change ;<br>NMAYS (Mange the pa<br>The password mu<br>and contain at le<br>Password Change ;<br>NMAYS (Mange the pa<br>The password mu<br>and contain at le<br>Password Change ;<br>NMAYS (Mange the pa<br>The password mu<br>and contain at le<br>Password Change ;<br>NMAYS (Mange the pa<br>The password mu<br>and contain at le<br>Password (Change ;<br>NMAYS (Mange the pa<br>Store ) (Change )<br>If you want to ke<br>use Log > View (Change )<br>Note: Reboting<br>Note: Reboting (Change )<br>Note: Reboting (Change )<br>Note:                                                                                                    | 2 密码修改、F<br>2 密码修改、F<br>2 菜单下的各<br>mager VPN Routing<br>Password • Rebot • t<br>password in connection with<br>ust be minimum & charact<br>assiverd in connection with<br>ust be minimum & charact<br>assiverd in connection with<br>ust be minimum & charact<br>assi 1 non-alphabetic charact<br>assi 1 non-alphabetic charact<br>assi 1 non-alphabetic charact<br>assi 1 non-alphabetic charact<br>aspliance.<br>clears the contents of the lo<br>clears the contents of a partice<br>of the log and copy its con<br>immware.<br>guration.<br>inguration.<br>irration to factory defaults.                                                                                                    | irmware 升级<br>个功能。<br>Maintenance Stat<br>Jggrade * Export Impu<br>Jggrade * Export Impu<br>cer.<br>/ help.<br>//ggs.<br>ular log, before you reboot<br>/<br>fents to a file.                                                                                                    | 、 配置的导出<br>us Log • HELP<br>vrt Reset | 出和导入、 | Reset |
| 有关 SiteManager 的<br>SiteManager 提供了<br>等,如下图 SiteMana                                               | 维护功能<br>相应的维护,提供了<br>ager 的 Maintenance<br>eManager<br>SETUP - System GateMar<br>Maintenance Info - F<br>Password Change f<br>Novays Change the pa<br>The password mu<br>and contain at less<br>Nova is Reboots : Reboots :<br>Reboots : Reboot the is<br>Nova : Reboots :<br>Nova : Reboots :<br>Nova : Reboo                                                                                 | 2 密码修改、F<br>De 菜单下的各<br>Dager VPN Routing<br>Password • Rebot • L<br>Password • Rebot • L<br>Password in connection with<br>ust be minimum 8 charact<br>assist 1 non-alphabetic charact<br>assist 1 non-alphabetic c                                              | irmware 升级<br>个功能。<br>Maintenance Stat<br>yggrade * Export Impe<br>sunt.<br>first-time configuration.<br>ers long<br>cter.<br>ihelp.<br>logs.<br>ular log, before you reboot<br>f<br>tents to a file.                                                                                                    | 、 配置的导出<br>us Log • HELP<br>ort Reset | 出和导入、 | Reset |
| 有关 SiteManager 的<br>SiteManager 提供了<br>等,如下图 SiteMana<br>Br Site                                    | 维护功能<br>相应的维护,提供了<br>ager 的 Maintenance<br>eManager<br>SETUP - System GateMar<br>Maintenance Info - F<br>Password Change f<br>Novays Change the pa<br>The password mu<br>and contain at le<br>Novays Change the pa<br>The password mu<br>and contain at le<br>Nova Reboots reboots the se<br>Nova Reboots reboot the se<br>Nova Reboots of Forwar<br>use Log > View f<br>Ubscrade: Upgrade fi<br>Export; Export config<br>Import i Import config                                                                                                    | 2 密码修改、F<br>De 菜单下的各<br>Dager VPN Routing<br>Password • Reboot • L<br>Password of the admin acco<br>assword in connection with<br>ust be minimum 8 charct<br>assword of the admin acco<br>assword in connection with<br>ust be minimum 8 charct<br>assword in connection with<br>ust be minimum 8 charct<br>assword in connection with<br>ust be minimum 8 charct<br>assword of the admin acco<br>clears the contents of a partic<br>of for the log and copy its con<br>itravare.<br>guration.<br>figuration.<br>iration to factory defaults.                                                                                                    | irmware 升级<br>个功能。<br>Maintenance Stat<br>yggrade * Export Impe<br>sunt.<br>first-time configuration.<br>ers long<br>cter.<br>help.<br>logs.<br>ular log, before you reboot<br>r<br>tents to a file.                                                                                                    | 、 配置的导出<br>us Log • HELP<br>ort Reset | 出和导入、 | Reset |
| 有关 SiteManager 的<br>SiteManager 提供了<br>等,如下图 SiteMana<br>Br Site                                    | 维护功能<br>相应的维护,提供了<br>ager 的 Maintenance<br>eManager<br>SETUP • System GateMar<br>Maintenance Info • F<br>Password Change f<br>Niväyä Chänge the pa<br>The password mu<br>and contain at lie<br>Reboot: Rebooting<br>Niväyä Chänge the pa<br>The password mu<br>and contain at lie<br>Further recomme<br>Reboot: Rebooting<br>If you want to ke<br>use Log > View f<br>Ubscrade: Upgrade fi<br>Export: Export config<br>Import Import config                                                                                                    | 2 密码修改、F<br>た 菜单下的各<br>mager VPN Routing<br>Password • Reboot • L<br>password of the admin acco<br>assword in connection with<br>ust be minimum 8 charact<br>ast 1 non-alphabetic chara<br>andations are in the on-line<br>appliance.<br>Clears the contents of the lo<br>paper the contents of a partic<br>of for the log and copy its con<br>itrmware.<br>guration.<br>figuration.<br>itration to factory defaults.                                                                                                    | irmware 升级<br>个功能。<br>Maintenance Stat<br>yggrade * Export Impe<br>sunt.<br>first-time configuration.<br>ers long<br>cter.<br>help.<br>logs.<br>ular log, before you reboot<br>rents to a file.                                                                                                    | 、 配置的导出<br>us Log • HELP<br>vrt Reset | 出和导入、 | Reset |
| 有关 SiteManager 的<br>SiteManager 提供了<br>等,如下图 SiteMana<br>■ 配 SiteMana                               | 维护功能<br>相应的维护,提供了<br>ager 的 Maintenance<br>eManager<br>SETUP - System GateMar<br>Maintenance Info - F<br>Password Change f<br>Note: Rebooting -<br>If you want to ke<br>use Log > View f<br>Userade: Upgrade fi<br>Export: Export config<br>Import Import config                                                                                                    | 2 密码修改、F<br>会 菜单下的各<br>mager VPN Routing<br>Password • Reboot • L<br>password • Reboot • L<br>password in connection with<br>us to eminimum 8 charact<br>with the minimum 8 charact<br>at 1 non-alphabetic chara<br>endapoliance.<br>clears the contents of a partic<br>rd for the log in query its cont<br>imware.<br>guration.<br>figuration.<br>rration to factory defaults.                                                                                                    | irmware 升级<br>个功能。<br>Maintenance: Stat<br>Jpgrade • Export Impo<br>sunt.<br>first-time configuration.<br>ers long<br>cter.<br>i.help.<br>logs.<br>ular log, before you reboot<br>tents to a file.                                                                                                    | 、 配置的导出<br>us Log • HELP<br>vrt Reset | 出和导入、 | Reset |
| 有关 SiteManager 的<br>SiteManager 提供了<br>等,如下图 SiteMana<br>En Site<br>SiteManage                      | 维护功能<br>相应的维护,提供了<br>ager 的 Maintenance<br>eManager<br>SETUP • System GateMar<br>Maintenance Info • F<br>Password Change f<br>Note: Rebooting • If<br>Note: Rebooting • If<br>Note: Re                                                                                                    | 2 密码修改、F<br>た 菜単下的各<br>mager VPN Routing<br>Password • Reboot • L<br>password • Reboot • L<br>password in connection with<br>ust be minimum 8 charact<br>at 1 non-siphabetic chara<br>endationse.<br>clears the contents of a partic<br>of for the log and copy its con<br>itrimware.<br>guration.<br>figuration.<br>figuration.<br>rration to factory defaults.                                                                                                    | irmware 升级<br>个功能。<br>Maintenance Stat<br>pgrade • Export Impo<br>sunt.<br>first-time configuration.<br>ers long<br>cter.<br>inelp.<br>logs.<br>ular log, before you reboot<br>tents to a file.                                                                                                    | 、 配置的导出                               | 出和导入、 | Reset |
| 有关 SiteManager 的<br>SiteManager 提供了<br>等,如下图 SiteMana<br>En SiteManage<br>实该复制到其它的 Si               | 维护功能<br>相应的维护,提供了<br>ager 的 Maintenance<br>eManager<br>SETUP • System GateMar<br>Maintenance Info • F<br>Password Change f<br>Maintenance Info • F<br>Password Change f<br>Password Change f<br>Password f<br>Password f<br>Password Change f<br>Password f<br>Password Change f<br>Password f<br>Password | 2 密码修改、F<br>たe 菜单下的各<br>nager VPN Routing<br>Password • Reboot • L<br>password of the admin acco<br>assword in connection with<br>ust be minimum 8 charact<br>at 1 non-alphabetic chara<br>endationse.<br>clears the contents of a partic<br>of for the log and copy its con<br>itrimware.<br>guration.<br>figuration.<br>rration to factory defaults.                                                                                                    | irmware 升级<br>个功能。<br>Maintenance Stat<br>Jpgrade • Export Impo<br>sunt.<br>first-time configuration.<br>ers long<br>cter.<br>in help.<br>logs.<br>ular log, before you reboot<br>tents to a file.                                                                                                    | 、 配置的导出                               | 出和导入、 | Reset |
| 有关 SiteManager 的<br>SiteManager 提供了<br>等,如下图 SiteMana<br>En SiteManage<br>SiteManage<br>快速复制到其它的 Si | 维护功能<br>相应的维护,提供了<br>ager 的 Maintenance<br>eManager<br>SETUP • System GateMar<br>Maintenance Info • F<br>Password Change F<br>Maintenance Info • F<br>Password Change F<br>Password Change F<br>Password Ch                                                                                                | ア密码修改、F<br>定 菜单下的各<br>mager VPN Routing<br>Password • Reboot • L<br>password • Reboot • L<br>password of the admin acco<br>assword in connection with<br>us to eminimum 8 charact<br>at 1 non-alphabetic chara<br>endapliance.<br>clears the contents of a partic<br>of for the log in question o<br>for the log and copy its con<br>immware.<br>guration.<br>figuration.<br>rration to factory defaults.                                                                                                    | irmware 升级<br>个功能。<br>Maintenance Stat<br>pgrade • Export Import<br>ount.<br>first-time configuration.<br>ers long<br>cter.<br>help.<br>logs.<br>ular log, before you reboot<br>tents to a file.                                                                                                    | 、 配置的导出                               | 出和导入、 | Reset |